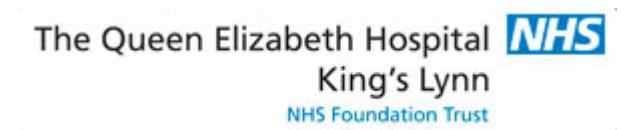

# Queen Elizabeth Hospital

A Review of ORIOLE:

**Current Capabilities** 

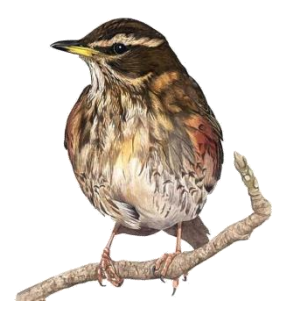

**Redwing Business Intelligence Ltd** 

12 February 2018

# **Queen Elizabeth Hospital:** Review of ORIOLE: current capabilities

# Contents

| REVIEW OF ORIOLE: CURRENT CAPABILITIES                                               | 3  |
|--------------------------------------------------------------------------------------|----|
| Summary                                                                              | 3  |
| Methodology                                                                          | 3  |
| QUARTERLY ACTIVITY REPORTING REQUIREMENT                                             | 4  |
| Theatre Case Cancellation                                                            | 4  |
| Session Closure Requirement                                                          | 5  |
| Analysis of Theatre Cases                                                            | 6  |
| Measures (the things we can add up) that are available for analysis of Theatre Cases | 6  |
| Analysis of Sessions                                                                 | 8  |
| Measures (the things we can add up) that are available for analysis of sessions      | 8  |
| Measures of interest                                                                 | 9  |
| List of all possible Session Closure and Reinstatement Codes that could be used      | 10 |
| Browsing the Data Warehouse (Cube)                                                   | 11 |
| Getting the most detailed level of data (the atomic transactions)                    | 13 |
| REPORTING: CONNECTING TO THE DATA WAREHOUSE                                          | 14 |
| REPORTING: DEVELOP A SPREADSHEET                                                     | 19 |

# **Review of Oriole: current capabilities**

### **Summary**

A question was raised regarding system capabilities. The areas of interest were Session Closures and Theatre Case Cancellations. The next section of this document describes and shows samples of the existing quarterly activity reporting, that was produced by dint of much manual effort.

This issue is this: does Oriole have the capabilities within it today to generate the required analytics?

It's clear from the results described below, that the ORIOLE system for Operating Theatres Intelligence **does** indeed have the current capability to produce the required information.

# Methodology

- First, for each of Theatre Cases and for Session Closures, an analysis was done of whether the basic information was actually present in the data warehouse (the cube). All required information was indeed present within the data warehouse, and very easily accessible using point, click, drag-and-drop of the appropriate selections in the Cube Browser. Please note that the Cube Browser is in SQL Server Management Studio, which is an Informatics tool.
- Second, existing canned reporting was looked at to see if it would produce the information required. It was determined that it would *not* produce the specific analytics required.
- This lack of canned reporting capability was considered quite acceptable. The canned reporting was only ever intended to cover 80% of known initial requirements. Ad-hoc and new reporting had always been intended to be produced in the first instance using Excel, as is demonstrated in this document. Excel is the way to cater for the unanticipated 20%.
  - Should the new report be a one-off, then it would be produced in Excel (with or without the use of PowerPivot as appropriate).
  - Should the new report be a regular requirement, then it would be produced in Excel (with or without the use of PowerPivot as appropriate). Afterwards, it would be added to Excel Services or the PowerPivot Gallery as appropriate, so that anyone may run the new report on-demand.
  - Should monitoring of the new Excel report indicate that it was being run very frequently, and consuming a lot of resources, then it should be re-written as a canned report and added to the standard report library.
- Finally, Excel was used as a simple reporting tool, again using point, click, drag-and-drop of the appropriate selections. This method required nothing more specialised than Excel on the desktop, which is indeed an end-user tool, and which was intended to be available to everyone. The later sections of this document give very detailed step-by-step instructions.
- It is important to have the right desktop tool, which is the current version of Excel (i.e. Excel 2010). Once you have that, the entire data warehouse is open to you.
   It's also necessary to have a reasonably up-to-date version of Internet Explorer to be able to use the canned reporting properly (i.e. at least IE8).

# **Quarterly Activity Reporting Requirement**

#### Theatre Case Cancellation

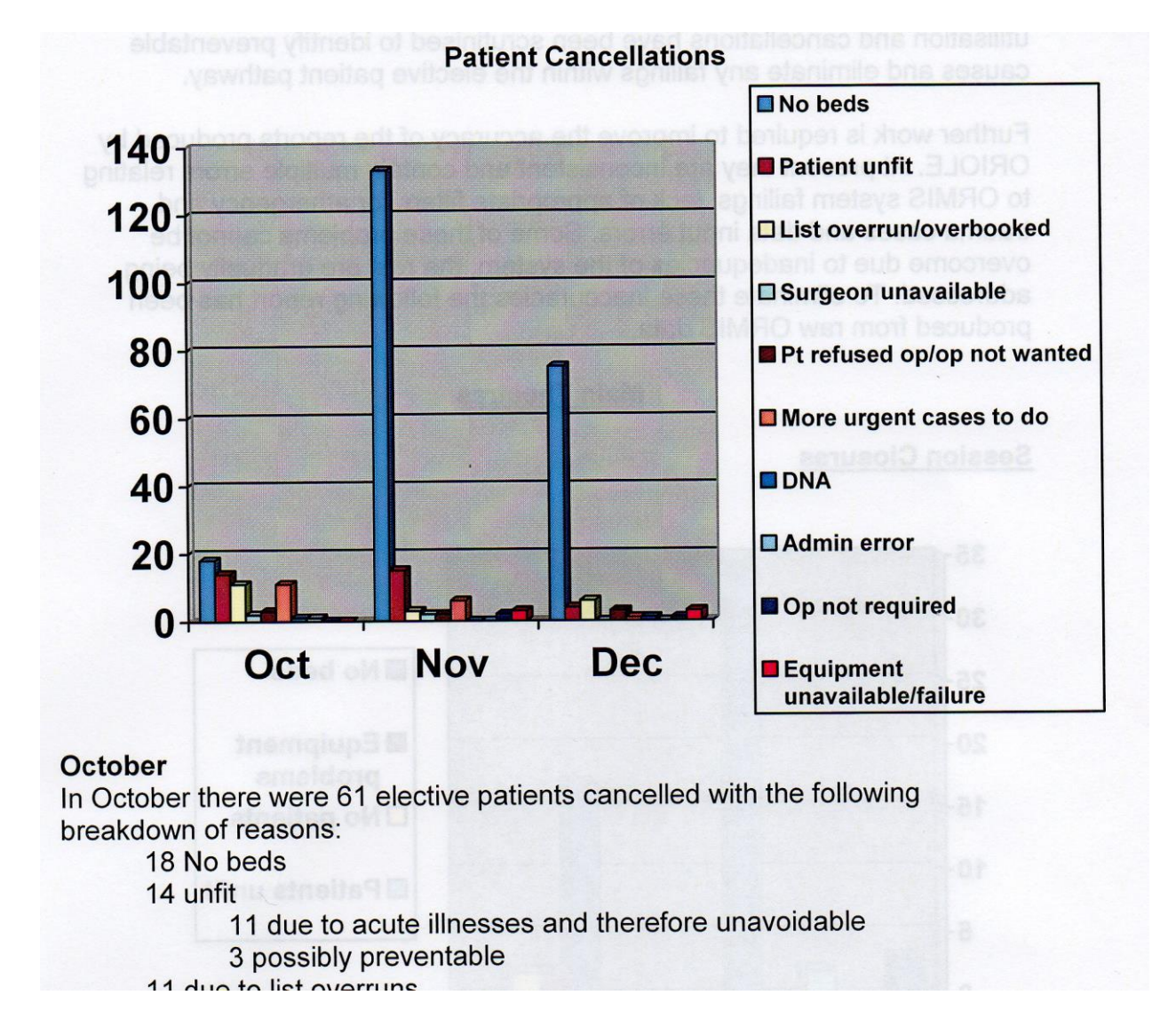

The requirement is to be able to count Theatre Case Calculations by reason for cancellation, and to drill into the underlying data to find the specific reasons for cancellation.

The need at this time is to demonstrate that this can be done using the common or garden desktop analytics tool, Excel.

Note that canned reports can be exported in Microsoft Word format, or simply pushed directly to Subscribers on a periodic basis,

Given this requirement is quarterly, Redwing recommends a canned report..

#### **Session Closure Requirement**

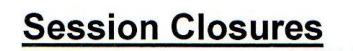

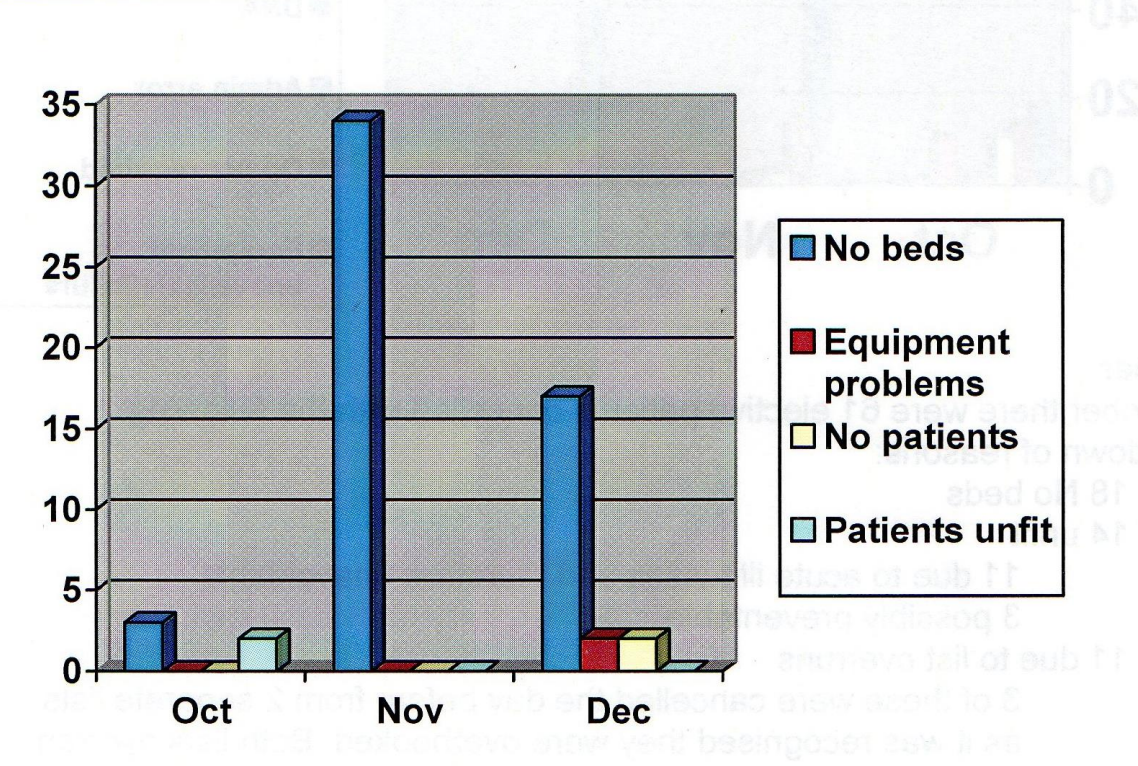

In October 3 sessions were cancelled due to bed shortages with two others cancelled as patient was unfit. Both these were major cases which is why the whole session was lost.

The requirement is to be able to count Session Closures by reason for closure, and to drill into the underlying data to find the specific reasons for closures.

The need at this time is to demonstrate that this can be done using the common or garden desktop analytics tool, Excel.

Note that canned reports can be exported in Microsoft Word format, or simply pushed directly to Subscribers on a periodic basis,

Given this requirement is quarterly, Redwing recommends a canned report.

# **Analysis of Theatre Cases**

Measures (the things we can add up) that are available for analysis of Theatre Cases.

The ones circled in red are the ones of interest. Cancelled Within A Day is the Case Count for Theatre Cases where the time of cancellation is with 24 hours of the projected operation date and time.

The dimension attributes in green are also of interest.

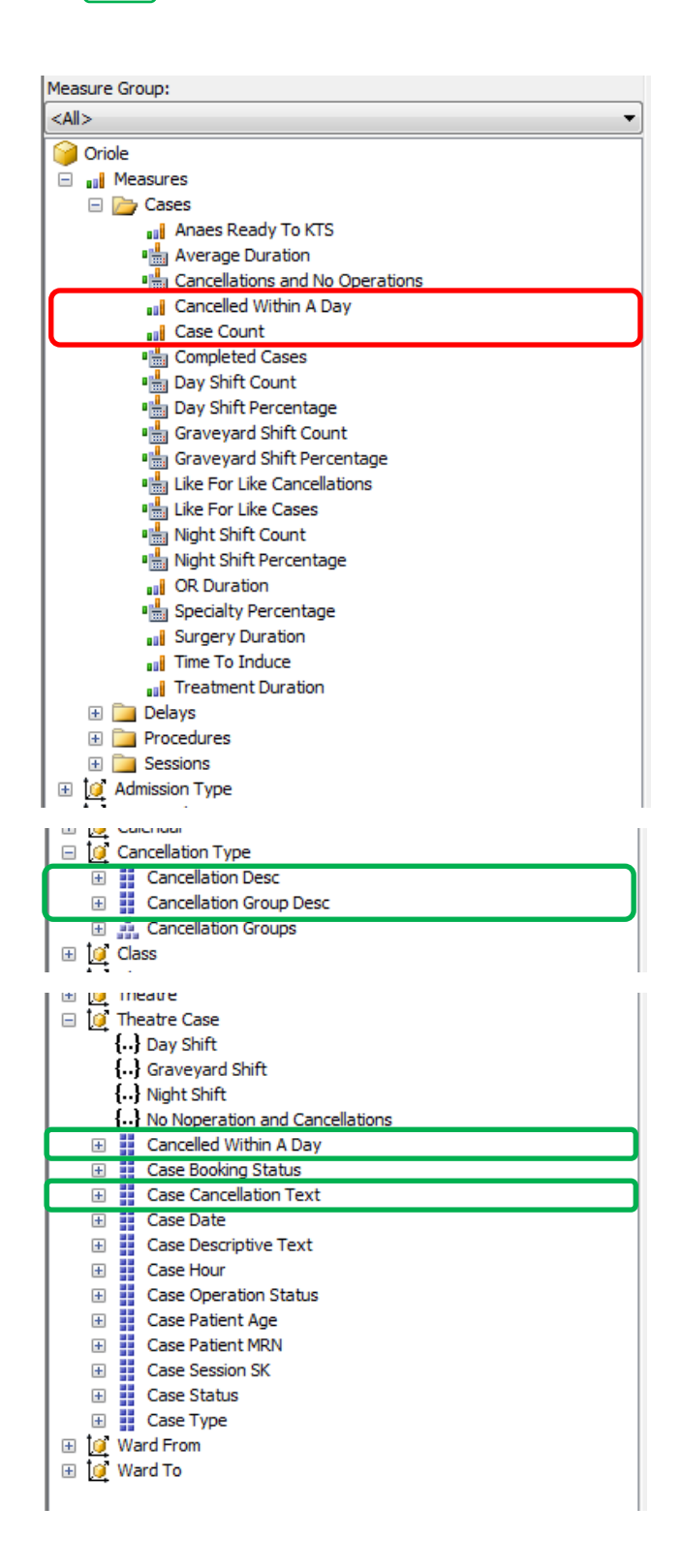

This is how Cancellation information looks in the data warehouse (cube) browser. Note that one cell has been picked. It is highlighted. When the right mouse button is clicked, the pop-up contextual menu appears. The choice being made in this example is to list the underlying data.

| Dimension                      |                                     | H         | lierard | hy      | Operator             |            |              |              |            |                        |                                                                                                    |                        |
|--------------------------------|-------------------------------------|-----------|---------|---------|----------------------|------------|--------------|--------------|------------|------------------------|----------------------------------------------------------------------------------------------------|------------------------|
| Cancellation Type              |                                     |           |         |         | ion Groups           |            |              |              |            | Not Equal              |                                                                                                    |                        |
| Calact dimension >             |                                     |           |         |         |                      |            |              |              |            |                        |                                                                                                    |                        |
| <select dimension=""></select> |                                     |           |         |         |                      |            |              |              |            |                        |                                                                                                    |                        |
|                                |                                     |           |         |         |                      |            |              |              |            |                        |                                                                                                    |                        |
| Neo Eilter Eielde Here         |                                     |           |         |         |                      |            |              |              |            |                        |                                                                                                    |                        |
| rop Filter Fields Here         | Month                               | th 🔻 Date |         |         |                      |            |              |              |            |                        |                                                                                                    |                        |
| ⊒ July 2011                    |                                     |           |         |         |                      | Augus      | t 2011       |              | Geptembe   | er 2011                | Grand Total                                                                                                    |                        |
| Cancellation Crown Docs        | Cancellation Deco                   | Case Cou  | int Car | scelled | Within A Day         | Case Cou   | nt Cancelled | Within A Day | Case Count | Cancelled Within A Day | Cace Count                                                                                                    | Cancelled Within A Day |
| ancellation Group Desc v       | Calicellation Desc •                | Case Cou  |         | icelieu | WIGHT A Day          | o          | o o          | WIGHT A Day  | case count | concelled within A Day | to to the total total to | 10                     |
| j beu snortage                 | Ward Bad Chastrage                  | 5         | 3       |         |                      | 0          | ð<br>or      |              | 5          | 5                      | 10                                                                                                    | 10                     |
|                                | Total                               | 2         | 5       |         |                      | 00         | 00           |              | 72         | 72                     | 175                                                                                                    | 175                    |
| Clinian                        | Total                               | 8         | 8       |         |                      | 94         | 94           |              | 73         | /3                     | 1/5                                                                                                    | 1/5                    |
| j Cinicai                      | Operation not Required              | 85        | 52      |         |                      | 28         | 20           |              | /5         | 3/                     | 188                                                                                                    | 109                    |
|                                | Patient Unfit                       | 30        | 2/      |         |                      | 25         | 19           |              | 30         | 26                     | 85                                                                                                    | 72                     |
|                                | Iotal                               | 115       | 79      |         |                      | 53         | 39           |              | 105        | 63                     | 2/3                                                                                                    | 181                    |
| D.N.A.                         | Did Not Arrive                      | 6         | 6       |         |                      | 6          | 6            |              | 8          | 8                      | 20                                                                                                    | 20                     |
|                                | lotal                               | 6         | 6       |         |                      | 6          | 6            |              | 8          | 8                      | 20                                                                                                    | 20                     |
| Equipment                      | Failure/Unavailable                 | 1         | 1       |         |                      |            |              |              |            |                        | 1                                                                                                    | 1                      |
|                                | lotal                               | 1         | 1       |         |                      | -          | -            |              | -          | -                      | 1                                                                                                    | 1                      |
| Non-Clinical                   | List Overrun                        | 8         | 8       |         |                      | 3          | 3            | 1            | 6          | 6                      | 1/                                                                                                    | 1/                     |
|                                | No Surgeon/Anaesthetist             | 4         | 4       | -       | Copy                 | Сору       |              | 6            | 3          | 39                     | 28                                                                                                    |                        |
|                                | No Theatre Staff                    | 5         | 5       | -       | Auto Eilter          |            | -            | -            | 8          | 8                      |                                                                                                    |                        |
|                                | Other                               | 19        | 14      | -       | Auto Filter          | to Filter  |              |              | 8          | 5                      | 35                                                                                                    | 26                     |
|                                | Patient Cancelled/Refused Operation | 85        | 32      | -       | Remove Total         |            |              | 39           | 13         | 186                    | 69                                                                                                    |                        |
| 1.2.1                          | Total                               | 121       | 63      |         |                      |            |              |              | 59         | 27                     | 285                                                                                                    | 148                    |
| rand Total                     |                                     | 251       | 157     | ~       | Show Emp             | oty Cells  |              |              | 245        | 171                    | 754                                                                                                    | 525                    |
|                                |                                     |           |         |         | Clear Peru           | lte        |              |              |            |                        |                                                                                                    |                        |
|                                |                                     |           |         |         | cical trese          |            |              |              |            |                        |                                                                                                    |                        |
|                                |                                     |           |         |         | List Cance           | llation te | xt           |              |            |                        |                                                                                                    |                        |
|                                |                                     |           |         |         | List Theat           | e Carer    |              |              |            |                        |                                                                                                    |                        |
|                                |                                     |           |         |         |                      |            |              |              |            |                        |                                                                                                    |                        |
|                                |                                     |           |         | Ž 🗸     | Sort Ascer           | nding      |              |              |            |                        |                                                                                                    |                        |
|                                |                                     |           |         | Ă.      | Sort Desce           | nding      |              |              |            |                        |                                                                                                    |                        |
|                                |                                     |           |         |         | Show Only            | the Top    | +            |              |            |                        |                                                                                                    |                        |
|                                |                                     |           |         |         | Show Only            | the Bott   | om 🕨         |              |            |                        |                                                                                                    |                        |
|                                |                                     |           |         |         | Show As              |            | •            | 1            |            |                        |                                                                                                    |                        |
|                                |                                     |           |         |         | Command              | is and Op  | tions        |              |            |                        |                                                                                                    |                        |
|                                |                                     |           |         |         | commanus and options |            |              |              |            |                        |                                                                                                    |                        |

When *List Cancellation text* is picked, this *drillthrough* pop-up appears, showing the detail supporting the number 8 in the cross-tab table in the browser:

| \$Theatre C | [\$Theatre Case].[ | [\$Theatre Case | [\$Theatre Case].[Case Cancellation Text]                                | [\$Cancellatio | [\$Cancellatio |
|-------------|--------------------|-----------------|--------------------------------------------------------------------------|----------------|----------------|
| 1515567     | No Operation       | 20110731        | Insufficient time                                                        | List Overrun   | Non-Clinical   |
| 712314      | No Operation       | 20110715        | Lack of time                                                             | List Overrun   | Non-Clinical   |
| 1511789     | No Operation       | 20110726        | Lack of time                                                             | List Overrun   | Non-Clinical   |
| 241373      | No Operation       | 20110717        | Insufficient time in session                                             | List Overrun   | Non-Clinical   |
| 211298      | No Operation       | 20110712        | Out of time for session                                                  | List Overrun   | Non-Clinical   |
| 243273      | No Operation       | 20110711        | Out of time                                                              | List Overrun   | Non-Clinical   |
| 767100      | No Operation       | 20110716        | Cancelled and Pt not brought to theatre as previous Pt had complications | List Overrun   | Non-Clinical   |
| 98381       | No Operation       | 20110716        | No time left in session - previous patient overran with problems         | List Overrun   | Non-Clinical   |
|             |                    |                 |                                                                          |                |                |
|             |                    |                 |                                                                          |                | Class          |

Both the numbers and the underlying data are available for reporting. Of course, the text must be entered into ORMIS in the first place. It will not be available for any reporting otherwise.

The conclusion from all this is that the ORIOLE data warehouse **does** indeed contain all the information on Theatre Case Cancellations that could be required for any analysis, assuming it had been entered in the first place. Of course, if not, then not even going back to ORMIS will help.

# **Analysis of Sessions**

Measures (the things we can add up) that are available for analysis of sessions.

The ones circled in red are the ones of interest.

| 🮯 Oriole                                                                                                    |  |
|----------------------------------------------------------------------------------------------------|--|
| E Measures                                                                                                    |  |
| 🕀 🚞 Cases                                                                                                    |  |
| 🕀 🚞 Delays                                                                                                    |  |
| 🕀 🚞 Procedures                                                                                                    |  |
| 🖃 🦢 Sessions                                                                                                    |  |
| Early Finish Count                                                                                                    |  |
| 📲 Early Finish Mins                                                                                                    |  |
| 🖷 Early Finish Percentage                                                                                                    |  |
| Early Start Count                                                                                                    |  |
| Early Start Mins                                                                                                    |  |
| Early Start Percentage                                                                                                    |  |
| 🖷 Funded Sessions                                                                                                    |  |
| Funded Sessions Planned                                                                                                    |  |
| 📲 Late Finish Count                                                                                                    |  |
| 📲 Late Finish Mins                                                                                                    |  |
| 🖷 Late Finish Percentage                                                                                                    |  |
| 📲 Late Start Count                                                                                                    |  |
| 📲 Late Start Mins                                                                                                    |  |
| Late Start Percentage                                                                                                    |  |
| 🖷 Open Session Length                                                                                                    |  |
| Open Session Length over Planned Session Length                                                                                                    |  |
| In the second second se |  |
| Den Sessions                                                                                                    |  |
| Operating Rate                                                                                                    |  |
| Overall Closure Rate                                                                                                    |  |
| Planned Closure Rate                                                                                                    |  |
| Planned Closures                                                                                                    |  |
| Planned Session Length                                                                                                    |  |
|                                                                                                    |  |
| Planned Sessions                                                                                                    |  |
| Bun Time                                                                                                    |  |
| 🔐 Run Time over Open Session Length                                                                                                    |  |
| Run Time over Open Session Length                                                                                                    |  |
| Dun Time over Session Length                                                                                                    |  |
|                                                                                                    |  |
|                                                                                                    |  |
| Session Elective Trauma Count                                                                                                    |  |
| Session First Delay Minutes                                                                                                    |  |
| Session Length                                                                                                    |  |
| Session Total Actual                                                                                                    |  |
| Session Total Available                                                                                                    |  |
| Session Treatment Duration                                                                                                    |  |
| III Single Double                                                                                                    |  |
| Treatment Time over Run Time                                                                                                    |  |
| Turnaround Time                                                                                                    |  |
| Infunded Sessions                                                                                                    |  |
| Inplanned Closure Rate                                                                                                    |  |
| Implanned Closures                                                                                                    |  |
| 🖷 Usage Rate                                                                                                    |  |
| 🖷 Utilisation Rate                                                                                                    |  |
| I I Admission Type                                                                                                    |  |

#### **Measures of interest**

| Session Count      | Raw count of sessions                                                                                                    |
|--------------------|----------------------------------------------------------------------------------------------------|
| Single Double      | Count of sessions where half day sessions count as 1,<br>an all-day session counts as 2. Single Double is<br>always bigger than Session Count. |
| Unfunded Sessions  | 'Single Double' where there is <i>no</i> funding                                                                                               |
| Funded Sessions    | 'Single Double' where there is funding                                                                                                    |
| Planned Closures   | The amount by which Funded Sessions is to be reduced for reasons such as Audit or Consultant Surgeon Annual Leave                              |
| Planned Sessions   | Funded Sessions minus Planned Closures                                                                                                    |
| Unplanned Closures | The amount by which Planned Sessions is to be reduced for reasons such as No Beds Available or Equipment Failure                               |
| Open Sessions      | Planned Sessions minus Unplanned Closures                                                                                                    |

Here's a diagram showing an example of these calculations:

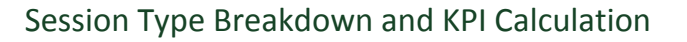

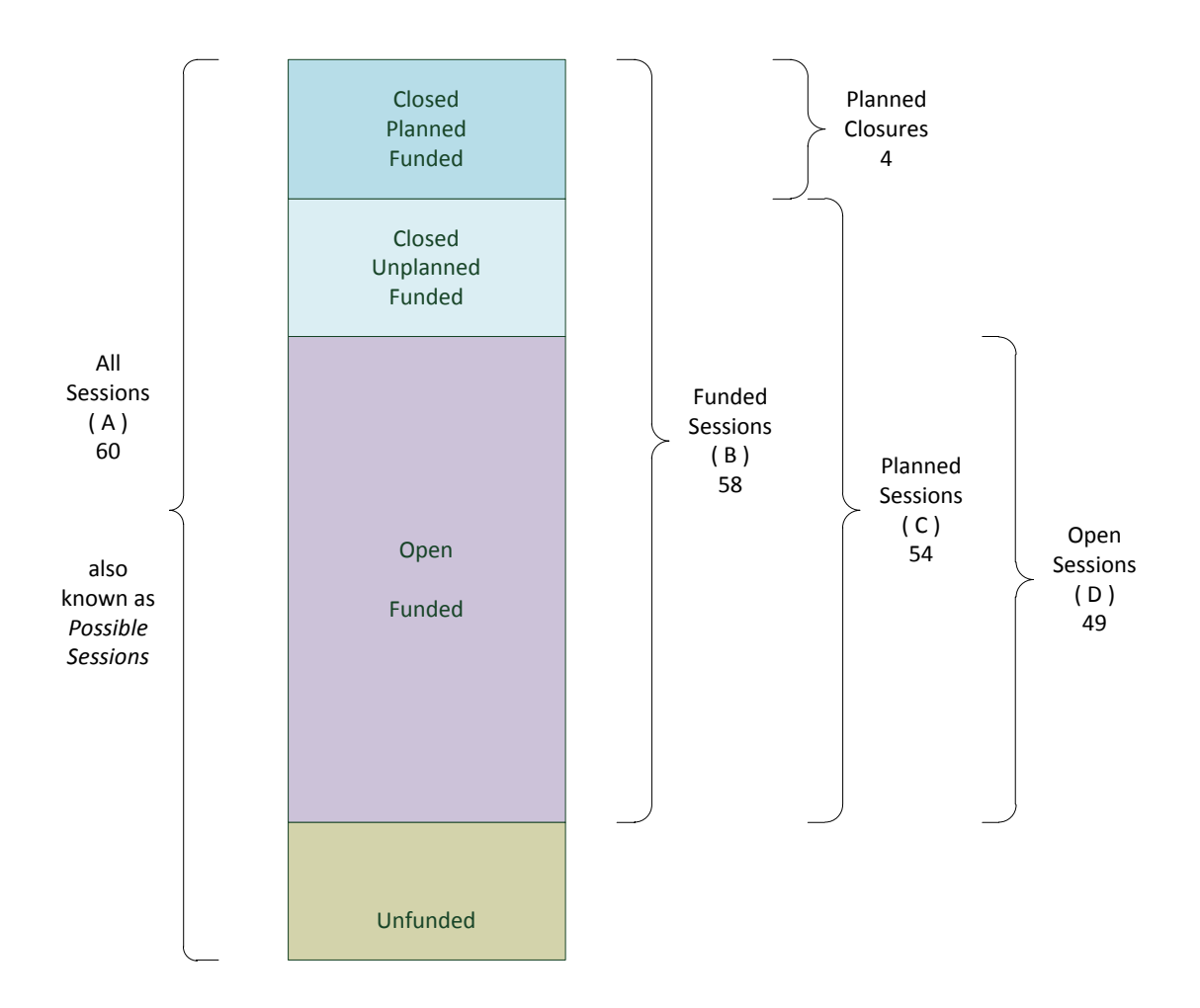

#### List of all possible Session Closure and Reinstatement Codes that could be used

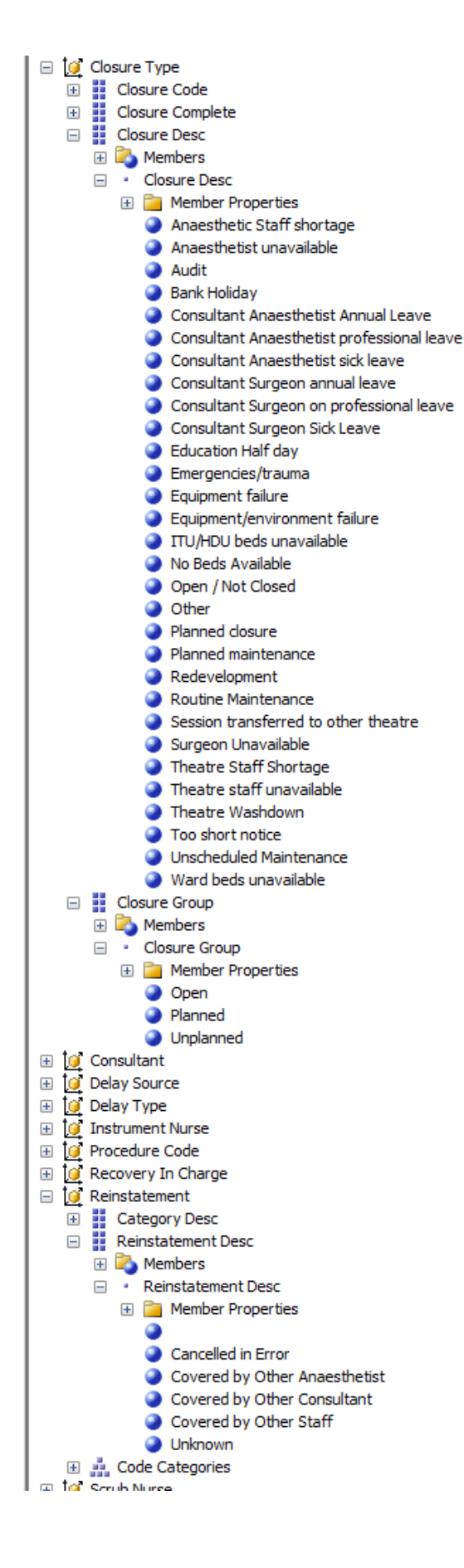

#### Browsing the Data Warehouse (Cube)

Using a test database of realistic but not real data, the following results were obtained with the Cube Browser. This is for a single month, but could be any time period desired.:

#### Result 1. The measures alone.

| Dro | p Filter Fields H | lere          |                   |                 |                  |                  |                    |               |  |  |  |  |
|-----|-------------------|---------------|-------------------|-----------------|------------------|------------------|--------------------|---------------|--|--|--|--|
|     | Month 🔻 🛛 Da      | te            |                   |                 |                  |                  |                    |               |  |  |  |  |
|     | g July 2011       |               |                   |                 |                  |                  |                    |               |  |  |  |  |
| ere | Session Count     | Single Double | Unfunded Sessions | Funded Sessions | Planned Closures | Planned Sessions | Unplanned Closures | Open Sessions |  |  |  |  |
| Ť   | 456               | 515           | 6                 | 509             | 13               | 496              | 29                 | 467           |  |  |  |  |
| eld |                   |               |                   |                 |                  |                  |                    |               |  |  |  |  |
| Ē   |                   |               |                   |                 |                  |                  |                    |               |  |  |  |  |
| Rov |                   |               |                   |                 |                  |                  |                    |               |  |  |  |  |
| d   |                   |               |                   |                 |                  |                  |                    |               |  |  |  |  |
| à   |                   |               |                   |                 |                  |                  |                    |               |  |  |  |  |
|     |                   |               |                   |                 |                  |                  |                    |               |  |  |  |  |
|     |                   |               |                   |                 |                  |                  |                    |               |  |  |  |  |

This makes perfect sense. Everything is in order:

| Session Count      | 456                |  |  |  |  |
|--------------------|--------------------|--|--|--|--|
| Single Double      | 515                |  |  |  |  |
| Unfunded Sessions  | 6                  |  |  |  |  |
| Funded Sessions    | 509 ( = 515 – 6 )  |  |  |  |  |
| Planned Closures   | 13                 |  |  |  |  |
| Planned Sessions   | 496 ( = 509 – 13 ) |  |  |  |  |
| Unplanned Closures | 29                 |  |  |  |  |
| Open Sessions      | 467 ( = 496 – 29)  |  |  |  |  |

#### Result 2. Broken down by reinstatements.

| Drop Filter Fields Here     |               |               |                   |                 |                  |                  |                    |               |  |  |  |  |
|-----------------------------|---------------|---------------|-------------------|-----------------|------------------|------------------|--------------------|---------------|--|--|--|--|
|                             | Month 🔻 🛛 Da  | nth 🔻  Date   |                   |                 |                  |                  |                    |               |  |  |  |  |
|                             | July 2011     | uly 2011      |                   |                 |                  |                  |                    |               |  |  |  |  |
|                             |               |               |                   |                 |                  |                  |                    |               |  |  |  |  |
| Reinstatement Desc 🛛 🔻      | Session Count | Single Double | Unfunded Sessions | Funded Sessions | Planned Closures | Planned Sessions | Unplanned Closures | Open Sessions |  |  |  |  |
| (Blank)                     | 440           | 499           | 6                 | 493             | 13               | 480              | 29                 | 451           |  |  |  |  |
| Cancelled in Error          | 2             | 2             |                   | 2               |                  | 2                |                    | 2             |  |  |  |  |
| Covered by Other Consultant | 4             | 4             |                   | 4               |                  | 4                |                    | 4             |  |  |  |  |
| Covered by Other Staff      | 10            | 10            |                   | 10              |                  | 10               |                    | 10            |  |  |  |  |
| Grand Total                 | 456           | 515           | 6                 | 509             | 13               | 496              | 29                 | 467           |  |  |  |  |
|                             |               |               |                   |                 |                  |                  |                    |               |  |  |  |  |
|                             |               |               |                   |                 |                  |                  |                    |               |  |  |  |  |

Reinstatement statistics are useful to know, but the salient point here is that Reinstated Sessions fall into the Open Sessions category.

#### Result 3. Broken down by Closure Group and specific Closure Type.

| Drop Filter Fields He | re                                   |                             |               |                   |                 |                  |                  |                    |               |  |  |  |
|-----------------------|--------------------------------------|-----------------------------|---------------|-------------------|-----------------|------------------|------------------|--------------------|---------------|--|--|--|
|                       |                                      | Month V Date<br>E July 2011 |               |                   |                 |                  |                  |                    |               |  |  |  |
|                       |                                      |                             |               |                   |                 |                  |                  |                    |               |  |  |  |
| Closure Group 🔻       | Closure Desc 🔹                       | Session Count               | Single Double | Unfunded Sessions | Funded Sessions | Planned Closures | Planned Sessions | Unplanned Closures | Open Sessions |  |  |  |
| Open                  | Open / Not Closed                    | 426                         | 483           | 6                 | 477             |                  | 477              | 10                 | 467           |  |  |  |
|                       | Total                                | 426                         | 483           | 6                 | 477             |                  | 477              | 10                 | 467           |  |  |  |
| Planned               | Audit                                | 5                           | 5             |                   | 5               | 5                | 0                |                    |               |  |  |  |
|                       | Consultant Surgeon annual leave      | 7                           | 7             |                   | 7               | 7                | 0                |                    |               |  |  |  |
|                       | Routine Maintenance                  | 1                           | 1             |                   | 1               | 1                | 0                |                    |               |  |  |  |
|                       | Total                                | 13                          | 13            |                   | 13              | 13               | 0                |                    |               |  |  |  |
| 🖃 Unplanned           | Anaesthetist unavailable             | 1                           | 1             |                   | 1               |                  | 1                | 1                  |               |  |  |  |
|                       | ITU/HDU beds unavailable             | 1                           | 1             |                   | 1               |                  | 1                | 1                  |               |  |  |  |
|                       | No Beds Available                    | 1                           | 1             |                   | 1               |                  | 1                | 1                  |               |  |  |  |
|                       | Other                                | 3                           | 3             |                   | 3               |                  | 3                | 3                  |               |  |  |  |
|                       | Session transferred to other theatre | 4                           | 4             |                   | 4               |                  | 4                | 4                  |               |  |  |  |
|                       | Surgeon Unavailable                  | 3                           | 3             |                   | 3               |                  | 3                | 3                  |               |  |  |  |
|                       | Theatre Staff Shortage               | 2                           | 3             |                   | 3               |                  | 3                | 3                  |               |  |  |  |
|                       | Theatre staff unavailable            | 2                           | 3             |                   | 3               |                  | 3                | 3                  |               |  |  |  |
|                       | Total                                | 17                          | 19            |                   | 19              |                  | 19               | 19                 |               |  |  |  |
| Grand Total           |                                      | 456                         | 515           | 6                 | 509             | 13               | 496              | 29                 | 467           |  |  |  |
|                       |                                      |                             |               |                   |                 |                  |                  |                    |               |  |  |  |

Note that empty rows are not shown, so this month, the test data did not have any Theatre Washdowns, for example. Open sessions are included, and show up in the Grand Totals.

The next image shows Open sessions filtered out *and* with empty rows present.

Here's what it looks like. Note that the numbers and totals remain the same:

| Dimension                                                                                                    |                    | Hierarchy               |               | Operator      |               | Filter Exp    | pression      |               |               |               |
|----------------------------------------------------------------------------------------------------|--------------------|-------------------------|---------------|---------------|---------------|---------------|---------------|---------------|---------------|---------------|
| Closure Type                                                                                                    |                    | Closure Group           |               | Not Equal     |               | { Open ]      | }             |               |               |               |
| <select dimension<="" td=""><td>&gt;</td><td></td><td></td><td></td><td></td><td></td><td></td><td></td><td></td><td></td></select> | >                  |                         |               |               |               |               |               |               |               |               |
| Drop Filter Fields He                                                                                                    | re                 |                         |               |               |               |               |               |               |               |               |
|                                                                                                    |                    |                         | Month         |               | August 2011   |               | September 20  | 11            | Grand Total   |               |
| Closure Group 🔻                                                                                                    | Closure Desc       | •                       | Session Count | Single Double | Session Count | Single Double | Session Count | Single Double | Session Count | Single Double |
| Planned                                                                                                    | Audit              |                         | 5             | 5             | 5             | 5             |               |               | 10            | 10            |
|                                                                                                    | Bank Holiday       |                         |               |               | 48            | 56            |               |               | 48            | 56            |
|                                                                                                    | Consultant Anaest  | thetist Annual Leave    |               |               |               |               | 2             | 2             | 2             | 2             |
|                                                                                                    | Consultant Surgeo  | n annual leave          | 7             | 7             | 5             | 5             | 5             | 5             | 17            | 17            |
|                                                                                                    | Consultant Surgeo  | n on professional leave |               |               |               |               | 2             | 2             | 2             | 2             |
|                                                                                                    | Planned closure    |                         |               |               | 3             | 3             |               |               | 3             | 3             |
|                                                                                                    | Routine Maintenan  | nce                     | 1             | 1             |               |               |               |               | 1             | 1             |
|                                                                                                    | Total              |                         | 13            | 13            | 61            | 69            | 9             | 9             | 83            | 91            |
| 🖃 Unplanned                                                                                                    | Anaesthetic Staff  | shortage                |               |               | 1             | 1             |               |               | 1             | 1             |
|                                                                                                    | Anaesthetist unav  | ailable                 | 1             | 1             | 1             | 1             |               |               | 2             | 2             |
|                                                                                                    | Consultant Surgeo  | n Sick Leave            |               |               | 4             | 4             |               |               | 4             | 4             |
|                                                                                                    | ITU/HDU beds una   | ivailable               | 1             | 1             | 1             | 1             | 2             | 3             | 4             | 5             |
|                                                                                                    | No Beds Available  |                         | 1             | 1             | 20            | 23            | 9             | 9             | 30            | 33            |
|                                                                                                    | Other              |                         | 3             | 3             | 18            | 19            | 9             | 11            | 30            | 33            |
|                                                                                                    | Session transferre | d to other theatre      | 4             | 4             | 2             | 2             | 1             | 1             | 7             | 7             |
|                                                                                                    | Surgeon Unavailab  | le                      | 3             | 3             | 6             | 6             | 3             | 3             | 12            | 12            |
|                                                                                                    | Theatre Staff Shor | rtage                   | 2             | 3             | 1             | 1             |               |               | 3             | 4             |
|                                                                                                    | Theatre staff unav | /ailable                | 2             | 3             | 2             | 3             | 1             | 1             | 5             | 7             |
|                                                                                                    | Ward beds unavail  | lable                   |               |               | 7             | 8             | 2             | 2             | 9             | 10            |
|                                                                                                    | Total              |                         | 17            | 19            | 63            | 69            | 27            | 30            | 107           | 118           |
| Grand Total                                                                                                    |                    |                         | 30            | 32            | 124           | 138           | 36            | 39            | 190           | 209           |

In July, we had a raw count of **30 sessions closed**.

#### Result 4. Theatre Closure KPIs.

We can, of course, generate all possible KPIs around closures.

| _        |                       |                        |                      |
|----------|-----------------------|------------------------|----------------------|
| Dr       | op Filter Fields Here |                        |                      |
|          | Month 🔻 Date          |                        |                      |
|          | ⊕ July 2011           |                        |                      |
| ere<br>e | Overall Closure Rate  | Unplanned Closure Rate | Planned Closure Rate |
| Ľ        | 8.25%                 | 5.85%                  | 2.55%                |
| 1 Sp     |                       |                        |                      |

#### Getting the most detailed level of data (the atomic transactions)

As before, we could right-click and get a popup.

If we did that, here's the data view (split over two lines):

| Q | 🕻 Data Sample Viewer (firs | t 1000 record | ls)              |                                             |                   |                |                                   |        |
|---|----------------------------|---------------|------------------|---------------------------------------------|-------------------|----------------|-----------------------------------|--------|
| ſ | [\$Section] [D ACTION]     | [Continue]    | 21 Innina 291    | [\$Serrion] [Serrion   Itilization Category | 1 [¢Sercion] [Sec | rion Typel     | (Serrion) [Serrion Funding]       |        |
|   | (null)                     | 20110702      | 1012             | Funded - Closed - Unplanned                 | Elective          | sion type]     | Funded                            |        |
|   |                            |               |                  |                                             |                   |                |                                   |        |
|   |                            |               | - 12             | - fam                                       |                   |                |                                   |        |
|   |                            |               |                  |                                             |                   |                |                                   |        |
| 1 | Session].[Session Period]  | [\$Closure Ty | rpe].[Closure De | esc] [\$Closure Type].[Closure Group]       | [\$Reinstateme 2  | [\$Theatre].[T | [\$Session Consultant].[Staff Sur | rname] |
| Ν | lorning                    | ITU/HDU bea   | ds unavailable   | Unplanned                                   | (null)            | RT2            | MCMAHON                           |        |

However, we can also list the raw data directly (all lowest-level data is in the cube). This is for July:

|    | Session Date | Planned Session Start   | Planned Session Finish  |                                                    |                                      | Date Closed             | Session Type  |
|----|--------------|-------------------------|-------------------------|----------------------------------------------------|--------------------------------------|-------------------------|---------------|
| 1  | 20110726     | 2011-07-26 13:30:00.000 | 2011-07-26 17:00:00.000 |                                                    | Audit                                | 2011-07-18 00:00:00.000 | Unknown       |
| 2  | 20110708     | 2011-07-08 09:00:00.000 | 2011-07-08 12:30:00.000 |                                                    | Consultant Surgeon annual leave      | 2011-05-23 00:00:00.000 | Unknown       |
| 3  | 20110724     | 2011-07-24 14:00:00.000 | 2011-07-24 17:30:00.000 |                                                    | Consultant Surgeon annual leave      | 2011-05-23 00:00:00.000 | Unknown       |
| 4  | 20110729     | 2011-07-29 09:00:00.000 | 2011-07-29 12:30:00.000 |                                                    | Consultant Surgeon annual leave      | 2011-05-23 00:00:00.000 | Unknown       |
| 5  | 20110704     | 2011-07-04 14:00:00.000 | 2011-07-04 17:30:00.000 | Doing a general list at Eccleston                  | Session transferred to other theatre | 2011-06-14 00:00:00.000 | Unknown       |
| 6  | 20110710     | 2011-07-10 09:00:00.000 | 2011-07-10 12:30:00.000 |                                                    | Session transferred to other theatre | 2011-05-22 00:00:00.000 | Unknown       |
| 7  | 20110724     | 2011-07-24 09:00:00.000 | 2011-07-24 12:30:00.000 |                                                    | Session transferred to other theatre | 2011-07-05 00:00:00.000 | Unknown       |
| 8  | 20110730     | 2011-07-30 09:00:00.000 | 2011-07-30 12:30:00.000 |                                                    | Consultant Surgeon annual leave      | 2011-05-23 00:00:00.000 | Unknown       |
| 9  | 20110730     | 2011-07-30 14:00:00.000 | 2011-07-30 17:30:00.000 |                                                    | Consultant Surgeon annual leave      | 2011-04-26 00:00:00.000 | Unknown       |
| 10 | 20110702     | 2011-07-02 08:30:00.000 | 2011-07-02 12:30:00.000 | No ICU bed available                               | ITU/HDU beds unavailable             | 2011-07-02 00:00:00.000 | Elective      |
| 11 | 20110725     | 2011-07-25 09:00:00.000 | 2011-07-25 17:30:00.000 | All day session closed bacause of staff illness    | Theatre Staff Shortage               | 2011-07-25 00:00:00.000 | Elective      |
| 12 | 20110726     | 2011-07-26 13:30:00.000 | 2011-07-26 18:00:00.000 | Audit                                              | Audit                                | 2011-05-30 00:00:00.000 | Elective      |
| 13 | 20110718     | 2011-07-18 08:30:00.000 | 2011-07-18 13:30:00.000 | No surgical beds available                         | No Beds Available                    | 2011-07-17 00:00:00.000 | Elective      |
| 14 | 20110719     | 2011-07-19 08:30:00.000 | 2011-07-19 13:30:00.000 | Critical theatre staff sick                        | Theatre Staff Shortage               | 2011-07-18 00:00:00.000 | Elective      |
| 15 | 20110726     | 2011-07-26 09:00:00.000 | 2011-07-26 12:30:00.000 | No Surgeon                                         | Anaesthetist unavailable             | 2011-07-18 00:00:00.000 | Elective      |
| 16 | 20110726     | 2011-07-26 14:00:00.000 | 2011-07-26 17:30:00.000 | Audit                                              | Audit                                | 2011-05-30 00:00:00.000 | Elective      |
| 17 | 20110704     | 2011-07-04 14:00:00.000 | 2011-07-04 17:30:00.000 | Session transferred to Day                         | Session transferred to other theatre | 2011-07-03 00:00:00.000 | Elective      |
| 18 | 20110729     | 2011-07-29 09:00:00.000 | 2011-07-29 12:30:00.000 |                                                    | Consultant Surgeon annual leave      | 2011-05-23 00:00:00.000 | Unknown       |
| 19 | 20110729     | 2011-07-29 13:00:00.000 | 2011-07-29 16:30:00.000 |                                                    | Consultant Surgeon annual leave      | 2011-05-23 00:00:00.000 | Unknown       |
| 20 | 20110726     | 2011-07-26 14:00:00.000 | 2011-07-26 17:30:00.000 | Audit                                              | Audit                                | 2011-05-30 00:00:00.000 | Elective      |
| 21 | 20110724     | 2011-07-24 09:00:00.000 | 2011-07-24 12:30:00.000 | There are no staff or patients availabe            | Theatre staff unavailable            | 2011-07-24 00:00:00.000 | Elective      |
| 22 | 20110708     | 2011-07-08 14:00:00.000 | 2011-07-08 17:30:00.000 | No patients                                        | Other                                | 2011-07-10 00:00:00.000 | Elective      |
| 23 | 20110710     | 2011-07-10 14:00:00.000 | 2011-07-10 17:30:00.000 | All the patients on the list were done in the momi | Other                                | 2011-07-11 00:00:00.000 | Elective      |
| 24 | 20110712     | 2011-07-12 14:00:00.000 | 2011-07-12 17:30:00.000 | Only one patient - unfit so session closed         | Other                                | 2011-07-12 00:00:00.000 | Elective      |
| 25 | 20110726     | 2011-07-26 14:00:00.000 | 2011-07-26 17:30:00.000 | Air con maint                                      | Routine Maintenance                  | 2011-07-18 00:00:00.000 | Elective      |
| 26 | 20110723     | 2011-07-23 14:00:00.000 | 2011-07-23 17:30:00.000 | No surgeon - in Day                                | Surgeon Unavailable                  | 2011-07-22 00:00:00.000 | Elective      |
| 27 | 20110727     | 2011-07-27 09:00:00.000 | 2011-07-27 18:00:00.000 | Session close - staff sickness                     | Theatre staff unavailable            | 2011-07-31 00:00:00.000 | Urgent/Trauma |
| 28 | 20110712     | 2011-07-12 09:00:00.000 | 2011-07-12 12:30:00.000 | No general surgeon and not enough staff to offe    | Surgeon Unavailable                  | 2011-07-04 00:00:00.000 | Unknown       |
| 29 | 20110715     | 2011-07-15 13:30:00.000 | 2011-07-15 17:00:00.000 |                                                    | Surgeon Unavailable                  | 2011-07-10 00:00:00.000 | Unknown       |
| 30 | 20110726     | 2011-07-26 13:30:00.000 | 2011-07-26 17:00:00.000 |                                                    | Audit                                | 2011-07-18 00:00:00.000 | Unknown       |

Note 30 rows; this is consistent with the totals shown in the cube browser

Note *Session Type*. Some sessions are identified as Unknown. This is how the data was originally entered into ORMIS.

Note also the comment column in the middle. There is a place for text to be entered describing the reason for Session Closure. If it is not entered into ORMIS, it is not available for analysis.

The conclusion from all this is that the ORIOLE data warehouse **does** indeed contain all the information on Session Closures that could be required for any analysis, assuming it had been entered in the first place. Of course, if not, then not even going back to ORMIS will help.

# **Reporting: connecting to the data warehouse**

Starting with a blank Excel 2010 worksheet

| XII  |           | -                  | -       | The same of the same of the sa | -                   | B      | -      |          | -              |      |        | Bool               | d - Microsoft             | t Excel              |         |     |         |      |     |
|------|-----------|--------------------|---------|----------------------------------------------------------------------------------------------------|---------------------|--------|--------|----------|----------------|------|--------|--------------------|---------------------------|----------------------|---------|-----|---------|------|-----|
| Fil  | e Hoi     | me Inse            | rt Pag  | e Layout                                                                                                    | Formulas            | Data P | Review | View     | PowerPivot     | Team |        |                    |                           |                      |         |     |         |      |     |
| Ê    | Cut       |                    | Calibri | - 11                                                                                                    | · A A               | = =    | - *    | -        | Wrap Text      | Ge   | neral  | -                  |                           |                      | Normal  |     | Bad     |      | Go  |
| Past | e 🍼 Forn  | y ▼<br>nat Painter | BI      | <u>u</u>                                                                                                    | <u>ð</u> - <u>A</u> | ₣≡     | ≡ 4    |          | Merge & Center | - 9  | - % ,  | 00. 0.≯<br>0.♦ 00. | Conditional<br>Formatting | Format<br>as Table * | Neutral |     | Calcula | tion | Che |
|      | Clipboard | - Gr               |         | Font                                                                                                    |                     | ā.     | A      | lignment |                | G.   | Number | G                  |                           |                      |         | Sty | /les    |      |     |
|      | A1        | •                  | • (=    | $f_{x}$                                                                                                    |                     |        |        |          |                |      |        |                    |                           |                      |         |     |         |      |     |
|      | А         | В                  | С       | D                                                                                                    | E                   | F      | G      | Н        | 1              | J    | K      |                    | L M                       | 1                    | N C     | )   | Р       | Q    |     |
| 1    |           |                    |         |                                                                                                    |                     |        |        |          |                |      |        |                    |                           |                      |         |     |         |      |     |
| 2    |           |                    |         |                                                                                                    |                     |        |        |          |                |      |        |                    |                           |                      |         |     |         |      |     |
| 3    |           |                    |         |                                                                                                    |                     |        |        |          |                |      |        |                    |                           |                      |         |     |         |      |     |
| 4    |           |                    |         |                                                                                                    |                     |        |        |          |                |      |        |                    |                           |                      |         |     |         |      |     |
| 5    |           |                    |         |                                                                                                    |                     |        |        |          |                |      |        |                    |                           |                      |         |     |         |      |     |
| 6    |           |                    |         |                                                                                                    |                     |        |        |          |                |      |        |                    |                           |                      |         |     |         |      |     |
| 7    |           |                    |         |                                                                                                    |                     |        |        |          |                |      |        |                    |                           |                      |         |     |         |      |     |
| 8    |           |                    |         |                                                                                                    |                     |        |        |          |                |      |        |                    |                           |                      |         |     |         |      |     |

Select the Data tab and highlight 'From Analysis Services' from the 'Get External Data' section

| X              | 9- (        |              |                     |                         | -          | -                          |                                          | -                         |           | _                                  | -                 | -                     | Book1 - N          |
|----------------|-------------|--------------|---------------------|-------------------------|------------|----------------------------|------------------------------------------|---------------------------|-----------|------------------------------------|-------------------|-----------------------|--------------------|
| File           | Ho          | me           | Insert              | Page Lay                | out        | Formulas                   | Data Re                                  | view Vie                  | w Po      | werPivot Te                        | am                |                       |                    |
| From<br>Access | From<br>Web | From<br>Text | From Oth<br>Sources | er Exi<br>Conn          | sting      | Refresh<br>All *           | Connections<br>Properties<br>Edit Links  | Ž↓ ZĂ<br>Z↓ Sort          | Filter    | K Clear<br>G Reapply<br>G Advanced | Text to<br>Column | Remove<br>s Duplicate | Data<br>Validation |
|                |             | Get Ex       | 图                   | From SQL                | Server     | on to a SC                 | 1 Server table. Im                       | nort data                 | Sort & Fi | lter                               |                   |                       | Data Too           |
|                | A1          |              |                     | into Excel              | as a Tab   | le or Pivo                 | Table report.                            | portiona                  | -         |                                    |                   |                       |                    |
|                | А           | В            | 3                   | From Ana                | alysis Ser | vices                      |                                          |                           | н         | 1                                  | J                 | K                     | L                  |
| 1              |             |              |                     | Create a d<br>Import da | ta into E  | on to a SC<br>Excel as a 1 | E Server Analysis<br>Table or PivotTable | Services cube.<br>report. |           |                                    |                   |                       |                    |
| 2              |             |              | SEA.                | From XM                 | L Data In  | nport                      |                                          |                           |           |                                    |                   |                       |                    |
| 3              |             |              |                     | Open or i               | map a XM   | AL file into               | e Excel.                                 |                           |           |                                    |                   |                       |                    |
| 4              |             |              | TEN                 | From Dat                | a Conne    | ction Wiz                  | ard                                      |                           | _         |                                    |                   |                       |                    |
| 5              |             |              | The                 | Import da               | ita for an | unlisted                   | format by using t                        | he Data                   |           |                                    |                   |                       |                    |
| 6              |             |              |                     | Connectio               | on Wizar   | d and OL                   | EDB.                                     |                           | -         |                                    |                   |                       |                    |
| 7              |             |              |                     | Import da               | ita for an | unlisted                   | format by using t                        | he Microsoft              |           |                                    |                   |                       |                    |
| 8              |             |              | 1.1903              | Query Wi                | zard and   | ODBC.                      |                                          |                           | _         |                                    |                   |                       |                    |
| 9              |             |              |                     |                         |            |                            |                                          |                           |           |                                    |                   |                       |                    |
| 10             |             |              |                     |                         |            |                            |                                          |                           |           |                                    |                   |                       |                    |
| 11             |             |              |                     |                         |            |                            |                                          |                           |           |                                    |                   |                       |                    |
| 12             |             |              |                     |                         |            |                            |                                          |                           |           |                                    |                   |                       |                    |
| 13             |             |              |                     |                         |            |                            |                                          |                           |           |                                    |                   |                       |                    |
| 14             |             |              |                     |                         |            |                            |                                          |                           |           |                                    |                   |                       |                    |
| 15             |             |              |                     |                         |            |                            |                                          |                           |           |                                    |                   |                       |                    |
| 16             |             |              |                     |                         |            |                            |                                          |                           |           |                                    |                   |                       |                    |
| 17             |             |              |                     |                         |            |                            |                                          |                           |           |                                    |                   |                       |                    |

A dialog box appears. Complete the server name, allow the default 'Use Windows Authentication' and click 'next'

|   | milections     | Conn      | ections                             |                       | Sort & Fi                | lter          | Colum          | is ouplicate | Data Too | ls | мпаную . | * |
|---|----------------|-----------|-------------------------------------|-----------------------|--------------------------|---------------|----------------|--------------|----------|----|----------|---|
|   | f <sub>x</sub> |           |                                     |                       |                          |               |                |              |          |    |          |   |
| С | D              | E         | F                                   | G                     | н                        | 1             | J              | к            | L        | м  | N        | 0 |
|   |                |           |                                     |                       |                          |               |                |              |          |    |          |   |
|   |                | Data      | Connection W                        | /izard                |                          |               |                |              | 2        | ×  |          |   |
|   |                | Cor<br>Er | ter the information                 | tabase S              | Gerver<br>and to connect | to the databa | ise server.    |              | No.      |    |          |   |
|   |                | 1         | . Server name:                      | Grace                 |                          |               |                |              |          |    |          |   |
|   |                | 2         | Log on creder     O Use <u>Wind</u> | ntials<br>lows Auther | ntication                | Descoured     |                |              |          |    |          |   |
|   |                |           | User Nar<br>Passwo                  | ne:                   | er manne annu r          | -doowld U     |                |              |          |    |          |   |
|   |                |           |                                     |                       |                          |               |                |              |          |    |          |   |
|   |                |           |                                     |                       | 6                        | ancel         | < <u>B</u> ack | Next >       | Finish   |    |          |   |
|   |                | -         | _                                   | _                     | _                        |               | _              |              |          | -  |          |   |

#### And another dialog box appears

| es * | Existing<br>Connections | Refresh<br>All - Geo Edit L         | inks XI S                       | Sort Filter                                                                       | Advanced                                                 | Text to Remo<br>Columns Duplic                                   | we Data<br>ates Validation<br>Data Tor | Consolida | te What-If<br>Analysis * | Group U | Outline | otal |
|------|-------------------------|-------------------------------------|---------------------------------|-----------------------------------------------------------------------------------|----------------------------------------------------------|------------------------------------------------------------------|----------------------------------------|-----------|--------------------------|---------|---------|------|
|      | f <sub>x</sub>          |                                     |                                 |                                                                                   |                                                          |                                                                  |                                        |           |                          |         |         | -    |
| С    | D                       | E                                   | F G                             | Н                                                                                 | 1                                                        | J K                                                              | L                                      | М         | N                        | 0       | Р       | (    |
|      |                         | Data Conne                          | ction Wizard                    |                                                                                   |                                                          |                                                                  | 8                                      | ×         |                          |         |         |      |
|      |                         | Select D<br>Select th               | atabase and<br>e Database and T | Table<br>able/Cube which                                                          | contains the dat                                         | a you want.                                                      | X                                      |           |                          |         |         |      |
|      |                         | Select the d                        | latabase that cont              | tains the data yo                                                                 | want:                                                    |                                                                  |                                        |           |                          |         |         |      |
|      |                         | Connect                             | to a specific cube              | or table:                                                                         |                                                          |                                                                  |                                        |           |                          |         |         |      |
|      |                         | Name                                | Description                     | Modified                                                                          | Creat                                                    | ed Type                                                          |                                        |           |                          |         |         |      |
|      |                         | Cases<br>Delays<br>Oriole<br>Proced | ures<br>ns                      | 2/14/2012 9:3<br>2/14/2012 9:3<br>2/14/2012 9:3<br>2/14/2012 9:3<br>2/14/2012 9:3 | 17:56 AM<br>17:56 AM<br>17:56 AM<br>17:56 AM<br>17:56 AM | PERSPECTIVE<br>PERSPECTIVE<br>CUBE<br>PERSPECTIVE<br>PERSPECTIVE |                                        |           |                          |         |         |      |
|      |                         |                                     | _                               | Ca                                                                                | ncel <                                                   | jack Next >                                                      | Enis                                   |           |                          |         |         |      |

This is interesting. The last column says Type, and under it, is PERSPECTIVE and CUBE.

CUBE is the entire data warehouse. Don't use that one, it is too complex, and we want separate reporting for Sessions and Theatre Cases. Each PERSPECTIVE is a subset of the warehouse, showing just the relevant parts.

At this time, make sure that Oriole appears in the drop-down list box labelled 'Select the database that contains the data you want', highlight Sessions, tick the check box labelled 'Connect to a specific cube or table' and then click Next. (Note that the Oriole database contains the CUBE and the PERSPECTIVEs.)

This should bring up the Data Connection Wizard.

| fx | Connections Soft of Filter Data Tools                                                                                                |      |
|----|----------------------------------------------------------------------------------------------------|------|
| D  | я в а н и и н м                                                                                                    | 11.3 |
|    | Data Connection Wizard                                                                                                    |      |
|    | Save Data Connection File and Finish<br>Enter a name and description for your new Data Connection file, and press Finish to<br>save. |      |
|    | File Name:                                                                                                    |      |
|    | Oriole Sessions.odc Browse                                                                                                    |      |
|    | Save password in file     Qescription:                                                                                               |      |
|    | Connect to Oriole                                                                                                    |      |
|    | Frjendly Name:                                                                                                    |      |
|    | Oriole Sessions                                                                                                    |      |
|    | Search Keywords:                                                                                                    | -    |
|    | Always attempt to use this file to refresh data<br>Excel Services: Authentication Settings                                           |      |
|    | Cancel < Back Next > Enish                                                                                                    |      |

As you can see, we've labelled it 'Oriole Sessions' and this is the last step in connecting to the data warehouse.

Click 'Finish.

Later, you can repeat these steps, but choose the Cases perspective, to create a data connection to the Theatre Cases perspective in the cube.

With the Data connection established, we're now going to Import Data.

After the finish button was clicked, you will get a dialog box like this:

| Import Data                                                                          |                                                                                                    | 9                                         | 23    |
|--------------------------------------------------------------------------------------|----------------------------------------------------------------------------------------------------|-------------------------------------------|-------|
| Select how you w<br>Table<br>Table<br>Pivo<br>Conly<br>Where do you wa<br>Existing w | ant to view this da<br>Table Report<br>Chart and PivotTa<br>Create Connection<br>ant to put the data<br>orksheet: | ata in your work<br>ble Report<br>n<br>!? | book. |
| =\$A\$1                                                                              | sheet                                                                                                    |                                           |       |

The default is good here. Click OK to create a PivotTable report. We're not going to create any charts, or do more fancy stuff with PowerPivot and the DAX Data Expressions language. This is going to be quite basic. Bells and whistles can be added later.

This is a basic Excel spreadsheet. It is connected directly to the Sessions Perspective of the data warehouse, and has access to all of the data we looked at in *Analysis of Sessions*.

| 🔀   🛃 🧐 ▾ (∾ ▾   ╤                                                                                                    | Book1 - Microsoft E                                                                                                    | cel                                                                                                    | PivotTable Tools                                                                                                    | 100                                                                               |                                                                                                    |
|----------------------------------------------------------------------------------------------------|----------------------------------------------------------------------------------------------------|----------------------------------------------------------------------------------------------------|----------------------------------------------------------------------------------------------------|-----------------------------------------------------------------------------------|----------------------------------------------------------------------------------------------------|
| File Home Insert Page L                                                                                                    | ayout Formulas Data Review                                                                                                    | View Developer Power                                                                                                    | rPivot Options Design                                                                                                    |                                                                                   | x 🖷 🗆 🕥 a                                                                                                    |
| PivotTable Name:     Active Field:       PivotTable1     Image: Construction of the second second s | ⇒ Group Selection     ↓ ↓ ↓ ↓ ↓ ↓ ↓ ↓ ↓ ↓ ↓ ↓ ↓ ↓ ↓ ↓ ↓                                                                                                    | t Refresh Change Data<br>Data                                                                                                    | Select Move<br>PrivotTable<br>Actions Calculation                                                                                                    | Ilues By ~<br>As ~<br>& Sets ~<br>PivotChart OLAP What<br>Tools ~ Analys<br>Tools | Hield Huttons Headers<br>Show                                                                                                    |
| A1 • 🤄                                                                                                    | $f_{x}$                                                                                                    |                                                                                                    |                                                                                                    |                                                                                   | ~                                                                                                    |
| Prottable         Active Field           A         B         C           1         -         -           2         PivotTable1         -           3         PivotTable1         -           4         To build a report, choose fields from the PivotTable         -           6         Field List         -           7         8         -           9         -         -           11         -         -           12         -         -           13         -         -           14         -         -         -           15         -         -         -           16         -         -         -           17         -         -         -           18         -         -         -           19         -         -         -           20         -         -         -           21         -         -         -           22         -         -         -           23         -         -         -           24         -         -         -                                                                                                    | Group         Sort & Filter           F         G           D         E         F         G           Image: Sort & Filter         Image: Sort & Filter         Image: Sort & Filter         Image: Sort & Filter           Image: Sort & Filter         Image: Sort & Filter         Image: Sort & Filter         Image: Sort & Filter         Image: Sort & Filter           Image: Sort & Filter         Image: Sort & Filter         Image: Sort & Filter         Image: Sort & Filter           Image: Sort & Filter         Image: Sort & Filter         Image: Sort & Filter         Image: Sort & Filter           Image: Sort & Filter         Image: Sort & Filter         Image: Sort & Filter         Image: Sort & Filter           Image: Sort & Filter         Image: Sort & Filter         Image: Sort & Filter         Image: Sort & Filter           Image: Sort & Filter         Image: Sort & Filter         Image: Sort & Filter         Image: Sort & Filter           Image: Sort & Filter         Image: Sort & Filter         Image: Sort & Filter         Image: Sort & Filter           Image: Sort & Filter         Image: Sort & Filter         Image: Sort & Filter         Image: Sort & Filter           Image: Sort & Filter         Image: Sort & Filter         Image: Sort & Filter         Image: Sort & Filter           Image: Sort & Filer         Image: Sort & | Data           H         I         I           I         I         I           I | Actions         Calculation           J         K         L         M           I         I         I         I           I         I         I         I           I         I         I |                                                                                   | Show VotTable Field List VotTable Field List VotTable Field List VotTable Field List VotTable Field List VotTable Field List VotTable Field List VotTable Field VotTable VotTable VotTa |
| 40<br>41<br>42<br>43<br>Ready Sheet1 Sheet2 Shee<br>Ready □                                                                                                    | t3 /9 /                                                                                                    | ] 4 [                                                                                                    | 10                                                                                                    |                                                                                   | Defer Layout Update Update                                                                                                    |

There are three things to note here:

- The PivotTable File List pane on the right of the main window;
- The three highlighted buttons for controlling what you see and what you don't; and
- The PivotTable tools tab at the top of the Ribbon. In the image above, the Options tab is selected. The image below show the Design tab.

| X 😸 🕯     | <b>) - (</b> ~ - ∥ <del>-</del> | -         | -          |                 | Book1 - N                | /licrosoft E    | xcel |           | 100       | Pivot          | Table Tools | a second | 44  |
|-----------|---------------------------------|-----------|------------|-----------------|--------------------------|-----------------|------|-----------|-----------|----------------|-------------|----------|-----|
| File      | Home I                          | isert Pa  | ige Layout | Formulas        | Data                     | Review          | View | Developer | PowerPivo | t Option       | s Design    |          |     |
| Subtotals | Grand Rep<br>Totals * Layo      | ort Blank | 🗹 Row H    | eaders 📄        | ] Banded R<br>] Banded C | lows<br>Columns |      |           |           |                |             |          | 4 4 |
|           | Layout                          |           | F          | vivotTable Styl | e Options                |                 |      |           |           | PivotTable Sty | les         |          |     |

# **Reporting: develop a spreadsheet.**

If you have never worked with PivotTables before, then <u>here</u>'s a good general guide.

<u>Here</u> is a useful webcast (SQL Server 2008 R2 Analysis Services: Creating Excel 2010 PivotTable and Developing Report with Analysis Services Cube.

Please note that clicking a cell outside the chart or table area removes the field list from view.

The first step is to pick the fields to add to the report in the PivotTable Field List.

Pick Session Count, and the spreadsheet will change to this:

|                                                              | •   <del>↓</del>               | Page Laver     | rt Formula                                      | Book1        | - Microsoft                     | Excel         | Davalanar                 | Bourari | Divot             | PivotTab          | ole Tools                             |                                               |            |                            |         |                                                                                                    |            |
|--------------------------------------------------------------|--------------------------------|----------------|-------------------------------------------------|--------------|---------------------------------|---------------|---------------------------|---------|-------------------|-------------------|---------------------------------------|-----------------------------------------------|------------|----------------------------|---------|----------------------------------------------------------------------------------------------------|------------|
| PivotTable Name:<br>PivotTable1<br>PivotTable1<br>PivotTable | Active Field:<br>Session Count | ngs =∃ €       | Group Select<br>Ungroup<br>Group Field<br>Group | ion ⊉↓<br>∡↓ | AZA<br>Sort In<br>Sort & Filter | sert<br>cer • | h Change Data<br>Source * | Clear   | Select<br>Actions | Move<br>ivotTable | Show Valu<br>Fields, Item<br>Calculat | Values By ~<br>es As ~<br>s, & Sets ~<br>ions | PivotChart | OLAP<br>Tools * A<br>Tools | Whanaly | At-If<br>Field +/- Field<br>List Buttons Headers<br>Show                                              |            |
| A2                                                           | <u>→ (°</u>                    | f <sub>x</sub> | 18739                                           |              |                                 |               |                           |         |                   |                   |                                       |                                               |            |                            | _       |                                                                                                    | ~          |
| A                                                            | В                              | С              | D                                               | E            | F                               | G             | H                         | 1.1     | J                 | K                 | L                                     | М                                             | Ν          | 0                          |         | PivotTable Field List                                                                                 | <b>▼</b> X |
| 1 Session Cou                                                | unt                            |                |                                                 |              |                                 |               |                           |         |                   |                   |                                       |                                               |            |                            |         | Change fields to add to conarts                                                                       |            |
| 2 18<br>3<br>4<br>5                                          | 739                            |                |                                                 |              |                                 |               |                           |         |                   |                   |                                       |                                               |            |                            |         | Usage Rate                                                                                            |            |
| 6                                                            |                                |                |                                                 |              |                                 |               |                           |         |                   |                   |                                       |                                               |            |                            |         | 🗄 🚪 KPIs                                                                                              |            |
| 7<br>8<br>9<br>10<br>11<br>12                                |                                |                |                                                 |              |                                 |               |                           |         |                   |                   |                                       |                                               |            |                            |         | Galendar<br>Galendar<br>Galendar<br>Galendar<br>Y+4-Q-D<br>Galendar<br>Y+4-Q<br>Year<br>Month<br>Date |            |
| 13                                                           |                                |                |                                                 |              |                                 |               |                           |         |                   |                   |                                       |                                               |            |                            |         |                                                                                                    |            |
| 14                                                           |                                |                |                                                 |              |                                 |               |                           |         |                   |                   |                                       |                                               |            |                            |         | H Core fields                                                                                         |            |
| 16<br>17                                                     |                                |                |                                                 |              |                                 |               |                           |         |                   |                   |                                       |                                               |            |                            |         | Closure Type                                                                                          | E          |
| 18                                                           |                                |                |                                                 |              |                                 |               |                           |         |                   |                   |                                       |                                               |            |                            |         | Closure Complete                                                                                      |            |
| 19                                                           |                                |                |                                                 |              |                                 |               |                           |         |                   |                   |                                       |                                               |            |                            |         | Closure Desc                                                                                          |            |
| 20                                                           |                                |                |                                                 |              |                                 |               |                           |         |                   |                   |                                       |                                               |            |                            | _       |                                                                                                    | - 11       |
| 22                                                           |                                |                |                                                 |              |                                 |               |                           |         |                   |                   |                                       |                                               |            |                            |         | Consultant     Consultant                                                                             | -          |
| 23                                                           |                                |                |                                                 |              |                                 |               |                           |         |                   |                   |                                       |                                               |            |                            |         |                                                                                                    |            |
| 24                                                           |                                |                |                                                 |              |                                 |               |                           |         |                   |                   |                                       |                                               |            |                            |         | Drag fields between areas below:                                                                      | Labels     |
| 25                                                           |                                |                |                                                 |              |                                 |               |                           |         |                   |                   |                                       |                                               |            |                            |         |                                                                                                    |            |
| 27                                                           |                                |                |                                                 |              |                                 |               |                           |         |                   |                   |                                       |                                               |            |                            |         |                                                                                                    |            |
| 28                                                           |                                |                |                                                 |              |                                 |               |                           |         |                   |                   |                                       |                                               |            |                            |         |                                                                                                    |            |
| 29                                                           |                                |                |                                                 |              |                                 |               |                           |         |                   |                   |                                       |                                               |            |                            |         |                                                                                                    |            |
| 30                                                           |                                |                |                                                 |              |                                 |               |                           |         |                   |                   |                                       |                                               |            |                            |         |                                                                                                    |            |
| 31                                                           |                                |                |                                                 |              |                                 |               |                           |         |                   |                   |                                       |                                               |            |                            |         |                                                                                                    |            |
| 33                                                           |                                |                |                                                 |              |                                 |               |                           |         |                   |                   |                                       |                                               |            |                            |         |                                                                                                    |            |
| 34                                                           |                                |                |                                                 |              |                                 |               |                           |         |                   |                   |                                       |                                               |            |                            |         | Row Labels <b>Σ</b> Values                                                                            |            |
| 35                                                           |                                |                |                                                 |              |                                 |               |                           |         |                   |                   |                                       |                                               |            |                            |         | Session Co                                                                                            | unt 🔻      |
| 36                                                           |                                |                |                                                 |              |                                 |               |                           |         |                   |                   |                                       |                                               |            |                            |         |                                                                                                    |            |
| 37                                                           |                                |                |                                                 |              |                                 |               |                           |         |                   |                   |                                       |                                               |            |                            |         |                                                                                                    |            |
| 39                                                           |                                |                |                                                 |              |                                 |               |                           |         |                   |                   |                                       |                                               |            |                            |         |                                                                                                    |            |
| 40                                                           |                                |                |                                                 |              |                                 |               |                           |         |                   |                   |                                       |                                               |            |                            |         |                                                                                                    |            |
| 41                                                           |                                |                |                                                 |              |                                 |               |                           |         |                   |                   |                                       |                                               |            |                            |         |                                                                                                    |            |
| 42                                                           |                                |                |                                                 |              |                                 |               |                           |         |                   |                   |                                       |                                               |            |                            | -       | Defect avaut Lindate                                                                                  | Indata     |
| H A D H Shee                                                 | et1 Sheet2                     | Sheet3         | 2                                               |              |                                 |               |                           | [ ◀     |                   |                   |                                       |                                               |            | ► I                        |         | Defer Layout opdate                                                                                   | puate      |
| Ready 🔠                                                      |                                | _              |                                                 |              |                                 |               |                           |         |                   |                   |                                       |                                               |            |                            |         | 100%                                                                                                  | - + ":     |

Note that the Session Count is checked, and it appears in the Values section at the lower right.

Time to add a date filter.

- 1. Scroll down the Field List until you get to Calendar.
- 2. Drag Y-M-D to Report Filter. You will note a check mark appear, and there will be a Y-M-D in cell A1. It will say All in B1, and there will be a down arrow.
- 3. Click on the down arrow. You will get a selection pop-up.
- 4. Put a tick in the 'Select multiple items box', then click on the + sign next to the word All.
- 5. The years will appear. Remove the tick from the box next to All.
- 6. Click the + next to Calendar 2011.n The months of 2011 should appear. Put ticks next to July, August, and September.

The screen should look like this:

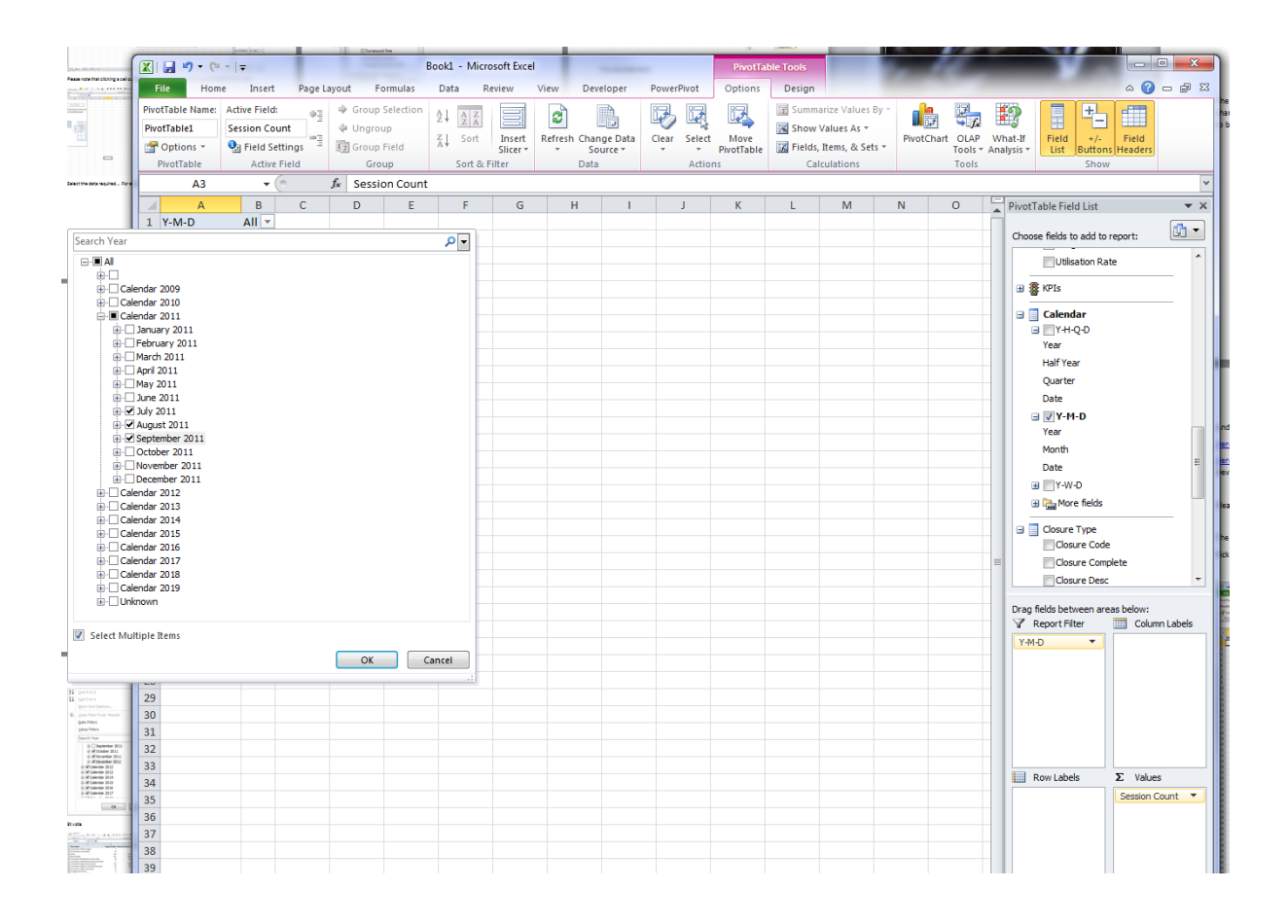

You've just done a Report Filter multi-select, picking out the three months.

Of course, you don't have to pick the *same* three months. It depends on what you are interested in.

Don't forget to click OK at the end! The screen should now look something like the image below. Note the filter icons in the PivotTable Field List.

|    | Α             | В                  | С | D | E | F | G | н | 1 | J | К | L | M | N | PivotTable Field List           | <b>▼</b> X |
|----|---------------|--------------------|---|---|---|---|---|---|---|---|---|---|---|---|---------------------------------|------------|
| 1  | Y-M-D         | (Multiple Items) 耳 |   |   |   |   |   |   |   |   |   |   |   | [ |                                 |            |
| 2  |               |                    |   |   |   |   |   |   |   |   |   |   |   |   | Choose fields to add to report: | - 12       |
| 3  | Session Count |                    |   |   |   |   |   |   |   |   |   |   |   |   | 🗉 📑 Calendar                    | •          |
| 4  | 1325          |                    |   |   |   |   |   |   |   |   |   |   |   |   | □ □Y-H-Q-D                      |            |
| 5  |               |                    |   |   |   |   |   |   |   |   |   |   |   |   | Year                            |            |
| 6  |               |                    |   |   |   |   |   |   |   |   |   |   |   |   | Half Year                       |            |
| 7  |               |                    |   |   |   |   |   |   |   |   |   |   |   |   | Quarter                         |            |
| 8  |               |                    |   |   |   |   |   |   |   |   |   |   |   |   | Date                            |            |
| 9  |               |                    |   |   |   |   |   |   |   |   |   |   |   |   | 🖃 🗸 Х-М-D                       | 7          |
| 10 |               |                    |   |   |   |   |   |   |   |   |   |   |   |   | Year                            | Y          |
| 11 |               |                    |   |   |   |   |   |   |   |   |   |   |   |   | Month                           | Y          |
| 12 |               |                    |   |   |   |   |   |   |   |   |   |   |   |   | Date                            | 7          |
| 13 |               |                    |   |   |   |   |   |   |   |   |   |   |   |   | TY-W-D                          |            |
|    |               |                    |   |   |   |   |   |   |   |   |   |   |   |   |                                 | _          |

#### Now, drag Y-M-D into the Column Labels section.

|    | А             | В               | С           | D | E | F | G | Н | 1 | J | K | L | M | N | PivotTable Field List            | ×          |
|----|---------------|-----------------|-------------|---|---|---|---|---|---|---|---|---|---|---|----------------------------------|------------|
| 1  |               |                 |             |   |   |   |   |   |   |   |   |   |   |   |                                  |            |
| 2  |               |                 |             |   |   |   |   |   |   |   |   |   |   |   | Choose fields to add to report:  | - <u>-</u> |
| 3  |               | Column Labels 🖵 |             |   |   |   |   |   |   |   |   |   |   |   | □ □ Y-H-Q-D                      | ^          |
| 4  |               | Ealendar 2011   | Grand Total |   |   |   |   |   |   |   |   |   |   |   | Year                             |            |
| 5  | Session Count | 1325            | 1325        |   |   |   |   |   |   |   |   |   |   |   | Half Year                        |            |
| 6  |               |                 |             |   |   |   |   |   |   |   |   |   |   |   | Quarter                          |            |
| 7  |               |                 |             |   |   |   |   |   |   |   |   |   |   |   | Date                             |            |
| 8  |               |                 |             |   |   |   |   |   |   |   |   |   |   |   | 🖃 👿 Y-M-D                        | Y          |
| 9  |               |                 |             |   |   |   |   |   |   |   |   |   |   |   | Year                             | Y          |
| 10 |               |                 |             |   |   |   |   |   |   |   |   |   |   |   | Month                            | Y          |
| 11 |               |                 |             |   |   |   |   |   |   |   |   |   |   |   | Date                             | Y          |
| 12 |               |                 |             |   |   |   |   |   |   |   |   |   |   | _ | ⊕ T-W-D                          |            |
| 13 |               |                 |             |   |   |   |   |   |   |   |   |   |   |   | 🖃 院 More fields                  |            |
| 14 |               |                 |             |   |   |   |   |   |   |   |   |   |   |   | Day Of Month                     |            |
| 15 |               |                 |             |   |   |   |   |   |   |   |   |   |   | _ | Day Of Week                      | =          |
| 17 |               |                 |             |   |   |   |   |   |   |   |   |   |   |   | Month                            |            |
| 18 |               |                 |             |   |   |   |   |   |   |   |   |   |   |   | 🖃 🗐 Closure Type                 |            |
| 19 |               |                 |             |   |   |   |   |   |   |   |   |   |   |   | Closure Code                     |            |
| 20 |               |                 |             |   |   |   |   |   |   |   |   |   |   |   | Closure Complete                 |            |
| 21 |               |                 |             |   |   |   |   |   |   |   |   |   |   | = | Closure Desc                     |            |
| 22 |               |                 |             |   |   |   |   |   |   |   |   |   |   |   | Closure Group                    | -          |
| 23 |               |                 |             |   |   |   |   |   |   |   |   |   |   |   |                                  |            |
| 24 |               |                 |             |   |   |   |   |   |   |   |   |   |   |   | Drag fields between areas below: |            |
| 25 |               |                 |             |   |   |   |   |   |   |   |   |   |   |   | Report Filter Colum              | 1 Labels   |
| 26 |               |                 |             |   |   |   |   |   |   |   |   |   |   |   | Y-M-D                            | -          |
| 27 |               |                 |             |   |   |   |   |   |   |   |   |   |   |   |                                  |            |

It has disappeared from A1 and B1, and re-appeared as a *filtered* (note the icon in B3) set of column labels. Open up the labels by pressing the + in B4.

|             | А             | В                        | С                    | D                       | E                           | F                   |  |
|-------------|---------------|--------------------------|----------------------|-------------------------|-----------------------------|---------------------|--|
| 1           |               |                          |                      |                         |                             |                     |  |
| 2           |               |                          |                      |                         |                             |                     |  |
| 3           |               | Column Labels 耳          |                      |                         |                             |                     |  |
|             |               |                          |                      |                         |                             |                     |  |
| 4           |               | Calendar 2011            | _                    |                         | Calendar 2011 Total         | Grand Total         |  |
| 4           |               | ■ Calendar 2011 Uly 2011 | ⊕ August 2011        |                         | Calendar 2011 Total         | Grand Total         |  |
| 4<br>5<br>6 | Session Count | □ Calendar 2011          | ⊞ August 2011<br>451 | ⊞ September 2011<br>418 | Calendar 2011 Total<br>1325 | Grand Total<br>1325 |  |

If you look on page 7 under *Browsing the Data Warehouse*, you will see a value of 456 for July's Session Count. It's the same 456 as in B6. That's because it is the same data. **Not** a copy of that data. This is reading the data warehouse directly, just like the Cube Browser.

It's the real thing.

Now, drag Closure Group and then Closure Desc from under Closure Type to Row Labels. Your screen should look like this:

| 🗶   🛃 🍯 🕶 🖓 👻   📼                                | Book1 - Microsoft I | Excel           |                   | PivotTable       | Tools                     |                                  |
|--------------------------------------------------|---------------------|-----------------|-------------------|------------------|---------------------------|----------------------------------|
| File Home Insert Page Layout Formula             | s Data Review       | View De         | eveloper PowerPin | vot Options      | Design                    | a 😮 🗖 🗸                          |
| PivotTable Name: Active Field: 👦 🌳 Group Selecti | on ALAZ             | <b>a</b>        |                   |                  | 🗊 Summarize Values By 🔻   | 🔒 🔜 👘 Field List                 |
| PivotTable1 Month 4 Ungroup                      | Ž 🕴 🚊 👗             | 31              |                   | neti neti        | Show Values As -          | Liff Strate Life Hand            |
| Pield Settings                                   | Z Sort Ins          | ert Refresh Cha | ange Data Clear   | Select Move      | 🔀 Fields, Items, & Sets 🛪 | PivotChart OLAP What-If          |
| PivotTable Active Field Group                    | Sort & Filter       | Dat             | ta                | Actions          | Calculations              | Tools Show                       |
| B5 x 1uly 2011                                   |                     |                 |                   |                  |                           | ~                                |
|                                                  | D                   | C               | D                 | E                | E                         | DiscaTable Field Link            |
| 1                                                | 5                   | C               | b                 | -                |                           |                                  |
| 2                                                |                     |                 |                   |                  |                           | Choose fields to add to report:  |
| 3 Session Count                                  | Column Labels 🖵     |                 |                   |                  |                           | Date                             |
| 4                                                | □ Calendar 2011     |                 |                   | Calendar 2011 To | otal Grand Total          | ∃ 🛛 Y-M-D 🌱                      |
| 5 Row Labels                                     | ∃ July 2011         | • August 2011   | September 2011    |                  |                           | Year 🍸                           |
| 6 = Open                                         | 426                 | 327             | 382               | 2 1              | 1135 1135                 | Month Y                          |
| 7 Open / Not Closed                              | 426                 | 327             | 382               | 2 1              | 1135 1135                 | Date 🛛 🍸                         |
| 8 BPlanned                                       | 13                  | 61              | 9                 | )                | 83 83                     |                                  |
| 9 Audit                                          | 5                   | 5               |                   |                  | 10 10                     | 🖃 🖳 More fields                  |
| 10 Bank Holiday                                  |                     | 48              |                   |                  | 48 48                     | Day Of Month                     |
| 11 Consultant Anaesthetist Annual Leave          |                     |                 | 2                 | 2                | 2 2                       | Day Of Week                      |
| 12 Consultant Surgeon annual leave               | 7                   | 5               | 5                 | 5                | 17 17                     | Month                            |
| 13 Consultant Surgeon on professional leave      |                     |                 | 2                 | 2                | 2 2                       | E Closure Type                   |
| 14 Planned closure                               |                     | 3               |                   |                  | 3 3                       | Closure Code                     |
| 15 Routine Maintenance                           | 1                   |                 |                   |                  | 1 1                       | Closure Complete                 |
| 16 BUnplanned                                    | 17                  | 63              | 27                | 7                | 107 107                   | Closure Desc                     |
| 17 Anaesthetic Staff shortage                    |                     | 1               |                   |                  | 1 1                       | Closure Group                    |
| 18 Anaesthetist unavailable                      | 1                   | 1               |                   |                  | 2 2                       |                                  |
| 19 Consultant Surgeon Sick Leave                 |                     | 4               |                   |                  | 4 4                       | Drag fields between areas below: |
| 20 ITU/HDU beds unavailable                      | 1                   | 1               |                   | 2                | 4 4                       | Y Report Filter Column Labels    |
| 21 No Beds Available                             | 1                   | 20              | <u>,</u>          | ,                | 30 30                     | Y-M-D ¥                          |
| 22 Other                                         | 3                   | 18              | -                 |                  | 30 30                     |                                  |
| 23 Session transferred to other theatre          | 4                   | 2               | 1                 |                  | 12 12                     | - 1                              |
| 24 Surgeon Unavariable                           | 3                   | 0               |                   |                  | 2 2                       |                                  |
| 25 Theatre staff unavailable                     | 2                   | 1               |                   |                  | 5 5                       | Row Labels Σ. Values             |
| 27 Ward beds unavailable                         | 2                   | 2 7             | -                 |                  | 9 9                       |                                  |
| 28 Grand Total                                   | 456                 | 451             | 415               | 2                | 1325 1325                 | Closure Desc                     |
| 29                                               | 450                 | -51             | 410               |                  | 1010                      |                                  |
| 30                                               |                     |                 |                   |                  |                           |                                  |
| 31                                               |                     |                 |                   |                  |                           |                                  |
| 32                                               |                     |                 |                   |                  |                           | Defer Layout Update     Update   |
| H + H Sheet1 Sheet2 Sheet3                       |                     |                 |                   |                  |                           |                                  |
| Ready 🛅                                          |                     |                 |                   |                  |                           |                                  |

#### Almost there.

We are now going to change the Row Labels to add a multi-select filter. We're going to lose the Open Sessions.

Note that B3 has a down a down arrow plus a filter icon.

Note that A5 has just a down arrow.

Click on the down arrow in A5, where it says Row Labels. You get a selection pop-up and the first thing It says is Select Field. Click on it, and you will see that it offers the options of with Closure Group or Closure Desc. Leave it at Closure Group.

In the lower section, remove the tick from the box next to Open..

Click OK, and you screen should look like this:

|                                                     | Book1 - Microsoft | Excel            |                   | PivotTable Too      | ols                  |                                  |
|-----------------------------------------------------|-------------------|------------------|-------------------|---------------------|----------------------|----------------------------------|
| File Home Insert Page Jayout Formul                 | as Data Pevier    | v View Di        | aveloner PowerDiv | ot Options De       | sign                 |                                  |
| Direct Table Name: Active Field:                    |                   |                  |                   |                     | sign                 |                                  |
| Privotrable Name: Active Field:                     |                   |                  |                   |                     | ummarize values by   |                                  |
| Pivotiable1 Month + Orgroup                         | Z↓ Sort In        | sert Refresh Cha | ange Data Clear S | elect Move          | now values as -      | PivotChart OLAP What-If          |
| PiertTabla Active Field                             | Sort & Filter     | cer • • S        | Source *          | PivotTable          | felds, items, & Sets | Tools * Analysis *               |
| Pivotiable Active rieu Group                        | Suit of Filter    | Ddi              | ta ,              | Actions             | Calculations         | 10015 5110W                      |
| B5 • Jar July 2011                                  | _                 | -                |                   | _                   |                      |                                  |
| A                                                   | В                 | С                | D                 | E                   | F                    | PivotTable Field List 🔹 🗙        |
| 1                                                   |                   |                  |                   |                     |                      | Choose fields to add to report:  |
| 2 Socian Count                                      |                   |                  |                   |                     |                      | Date                             |
|                                                     | Colendar 2011     |                  |                   | Calendar 2011 Total | Grand Total          |                                  |
| 5 Row Labels                                        | ∃ luly 2011       | ∃ August 2011    | september 2011    | Calendar 2011 (Otal | Grand Fotor          | Year Y                           |
| 6 = Planned                                         | 13                | 61               | 9                 | 83                  | 3 83                 | Month Y                          |
| 7 Audit                                             | 5                 | 5                |                   | 10                  | 0 10                 | Date T                           |
| 8 Bank Holiday                                      |                   | 48               |                   | 48                  | 3 48                 |                                  |
| 9 Consultant Anaesthetist Annual Leave              |                   |                  | 2                 | 2                   | 2 2                  | 🖃 🖳 More fields                  |
| 10 Consultant Surgeon annual leave                  | 7                 | 5                | 5                 | 17                  | 7 17                 | Day Of Month                     |
| 11 Consultant Surgeon on professional leave         |                   |                  | 2                 | 2                   | 2 2                  | Day Of Week                      |
| 12 Planned closure                                  |                   | 3                |                   | а                   | 3 3                  | Month                            |
| 13 Routine Maintenance                              | 1                 |                  |                   | 1                   | 1 1                  | Closure Type                     |
| 14  Unplanned                                       | 17                | 63               | 27                | 107                 | 7 107                | Closure Code                     |
| 15 Anaesthetic Staff shortage                       |                   | 1                |                   | 1                   | 1 1                  | Closure Complete                 |
| 16 Anaesthetist unavailable                         | 1                 | 1                |                   | 2                   | 2 2                  | Closure Desc                     |
| 17 Consultant Surgeon Sick Leave                    |                   | 4                | 2                 | 4                   | 4                    | Closure Group 🖓 🔻                |
| 18 IIU/HDU beds unavailable                         | 1                 | 1                | 4                 | 4                   | 4 4                  | Data falla babara anara babara   |
| 19 No Beds Available                                | 1                 | 20               | 2                 | 30                  | J 30                 | Drag fields between areas below: |
| 20 Other<br>21 Session transferred to other theatre | 4                 | 2                | 1                 |                     | 7 7                  | Y-M-D                            |
| 22 Surgeon Unavailable                              |                   | - 6              | - 3               | 12                  | , .                  |                                  |
| 23 Theatre Staff Shortage                           | 2                 | 1                | -                 | 3                   | 3 3                  |                                  |
| 24 Theatre staff unavailable                        | 2                 | 2                | 1                 | 5                   | 5 5                  |                                  |
| 25 Ward beds unavailable                            |                   | 7                | 2                 | 9                   | 9 9                  |                                  |
| 26 Grand Total                                      | 30                | 124              | 36                | 190                 | 0 190                | Row Labels <b>Σ</b> Values       |
| 27                                                  |                   |                  |                   |                     |                      | Closure Group   Session Count    |
| 28                                                  |                   |                  |                   |                     |                      | Closure Desc 🔻                   |

#### And there it is.

A few cosmetic changes and it's just like it appeared in the Cube Browser that's built into SQL Server.

| <br> |                                          |           |             |                |               | _ |
|------|------------------------------------------|-----------|-------------|----------------|---------------|---|
| 1    | A                                        | В         | С           | D              | E             |   |
| 1    |                                          |           |             |                |               |   |
| 2    |                                          |           |             |                |               |   |
| 3    | Session Count                            |           |             |                |               |   |
| 4    |                                          |           |             |                | Quarter Total |   |
| 5    |                                          | July 2011 | August 2011 | September 2011 |               |   |
| 6    | Planned                                  | 13        | 61          | 9              | 83            |   |
| 7    | Audit                                    | 5         | 5           |                | 10            |   |
| 8    | Bank Holiday                             |           | 48          |                | 48            |   |
| 9    | Consultant Anaesthetist Annual Leave     |           |             | 2              | 2             |   |
| 10   | Consultant Surgeon annual leave          | 7         | 5           | 5              | 17            |   |
| 11   | Consultant Surgeon on professional leave |           |             | 2              | 2             |   |
| 12   | Planned closure                          |           | 3           |                | 3             |   |
| 13   | Routine Maintenance                      | 1         |             |                | 1             |   |
| 14   | Unplanned                                | 17        | 63          | 27             | 107           |   |
| 15   | Anaesthetic Staff shortage               |           | 1           |                | 1             |   |
| 16   | Anaesthetist unavailable                 | 1         | . 1         |                | 2             |   |
| 17   | Consultant Surgeon Sick Leave            |           | 4           |                | 4             |   |
| 18   | ITU/HDU beds unavailable                 | 1         | . 1         | 2              | 4             |   |
| 19   | No Beds Available                        | 1         | 20          | 9              | 30            |   |
| 20   | Other                                    | 3         | 18          | 9              | 30            |   |
| 21   | Session transferred to other theatre     | 4         | 2           | 1              | 7             |   |
| 22   | Surgeon Unavailable                      | 3         | 6           | 3              | 12            |   |
| 23   | Theatre Staff Shortage                   | 2         | 1           |                | 3             |   |
| 24   | Theatre staff unavailable                | 2         | 2           | 1              | 5             |   |
| 25   | Ward beds unavailable                    |           | 7           | 2              | 9             |   |
| 26   | Grand Total                              | 30        | 124         | 36             | 190           |   |
| 27   |                                          |           |             |                |               |   |

#### Here is Theatre Case Cancellations:

|                                     | Column Lat 🖵                               |                 |                         |              |                        |                   |                                |                               |
|-------------------------------------|--------------------------------------------|-----------------|-------------------------|--------------|------------------------|-------------------|--------------------------------|-------------------------------|
|                                     | ⊟ Calendar 20:<br>⊞July 2011<br>Case Count | 11<br>Cancelled | BAugust 2011 Case Count | Cancelled    | . September Case Count | 2011<br>Cancelled | Calendar<br>2011 Case<br>Count | Calendar<br>2011<br>Cancelled |
| Row Labels                          | T                                          | Within A Day    |                         | Within A Day |                        | Within A Day      |                                |                               |
| Bed Shortage                        | 8                                          | 8               | 94                      | 94           | 73                     | 73                | 175                            | 175                           |
| ICU/HDU Bed Shortage                | 3                                          | 3               | 8                       | 8            | 5                      | 5                 | 16                             | 16                            |
| Ward Bed Shortage                   | 5                                          | 5               | 86                      | 86           | 68                     | 68                | 159                            | 159                           |
| Clinical                            | 115                                        | 79              | 53                      | 39           | 105                    | 63                | 273                            | 181                           |
| Operation not Required              | 85                                         | 52              | 28                      | 20           | 75                     | 37                | 188                            | 109                           |
| Patient Unfit                       | 30                                         | 27              | 25                      | 19           | 30                     | 26                | 85                             | 72                            |
| ■D.N.A.                             | 6                                          | 6               | 6                       | 6            | 8                      | 8                 | 20                             | 20                            |
| Did Not Arrive                      | 6                                          | 6               | 6                       | 6            | 8                      | 8                 | 20                             | 20                            |
| Equipment                           | 1                                          | 1               |                         |              |                        |                   | 1                              | 1                             |
| Failure/Unavailable                 | 1                                          | 1               |                         |              |                        |                   | 1                              | 1                             |
| ■Non-Clinical                       | 121                                        | 63              | 105                     | 58           | 59                     | 27                | 285                            | 148                           |
| List Overrun                        | 8                                          | 8               | 3                       | 3            | 6                      | 6                 | 17                             | 17                            |
| No Surgeon/Anaesthetist             | 4                                          | 4               | 29                      | 21           | 6                      | 3                 | 39                             | 28                            |
| No Theatre Staff                    | 5                                          | 5               | 3                       | 3            |                        |                   | 8                              | 8                             |
| Other                               | 19                                         | 14              | 8                       | 7            | 8                      | 5                 | 35                             | 26                            |
| Patient Cancelled/Refused Operation | 85                                         | 32              | 62                      | 24           | 39                     | 13                | 186                            | 69                            |
| Grand Total                         | 251                                        | 157             | 258                     | 197          | 245                    | 171               | 754                            | 525                           |

Again, the numbers are good.

And again, we can click on a specific cell for more detail. This is called *drillthrough*.

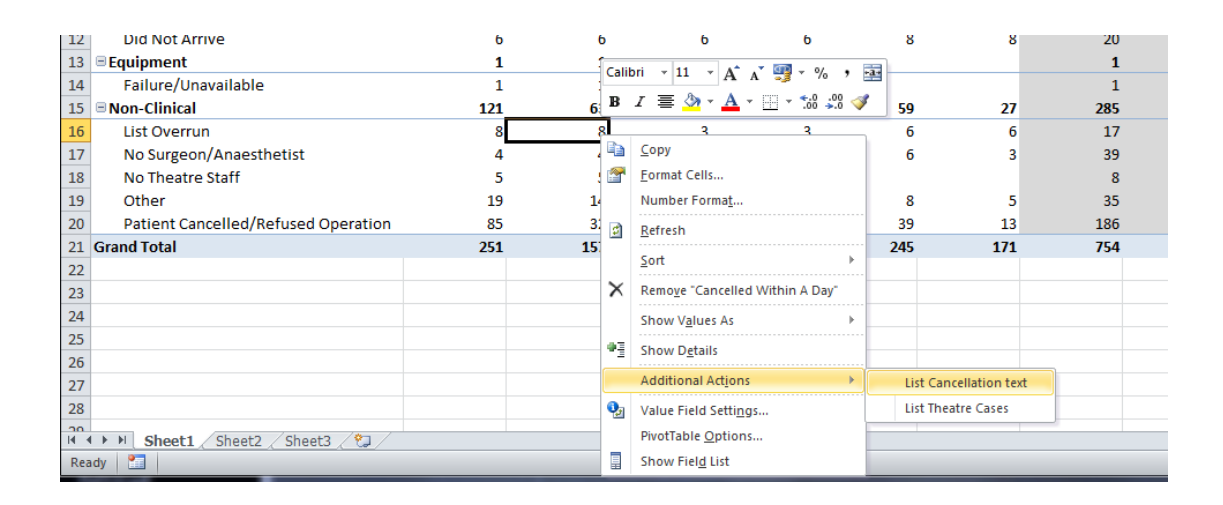

#### And the raw atomic data:

| А                                         | В                                          | С                                | D                                                                         | E F               | G                    |
|-------------------------------------------|--------------------------------------------|----------------------------------|---------------------------------------------------------------------------|-------------------|----------------------|
| Data returned for 'List Cancellation text | [[Measures].[Cancelled Within A Day],[Canc | ellation Type].[Cancellation Gro | up Desc].&[N],[Cancellation Type].[Cancellation Desc].&[N1],[Calendar].[Y | -M-D].[Month].&[2 | 011-07-01T00:00:00]) |
|                                           |                                            |                                  |                                                                           |                   |                      |
| [\$Theatre Case].[Case Patient MRN] 💌     | [\$Theatre Case].[Case Operation Status] 🔄 | [\$Theatre Case].[Case Date] 💌   | [\$Theatre Case].[Case Cancellation Text]                                 | 💌 🖃 [\$Cancellati | [\$Cancellatic 💌     |
| H515567                                   | No Operation                               | 20110731                         | Insufficient time                                                         | 1 List Overrun    | Non-Clinical         |
| H712314                                   | No Operation                               | 20110715                         | Lack of time                                                              | 1 List Overrun    | Non-Clinical         |
| H511789                                   | No Operation                               | 20110726                         | Lack of time                                                              | 1 List Overrun    | Non-Clinical         |
| H241373                                   | No Operation                               | 20110717                         | Insufficient time in session                                              | 1 List Overrun    | Non-Clinical         |
| H211298                                   | No Operation                               | 20110712                         | Out of time for session                                                   | 1 List Overrun    | Non-Clinical         |
| H243273                                   | No Operation                               | 20110711                         | Out of time                                                               | 1 List Overrun    | Non-Clinical         |
| H767100                                   | No Operation                               | 20110716                         | Cancelled and Pt not brought to theatre as previous Pt had complications  | 1 List Overrun    | Non-Clinical         |
| H98381                                    | No Operation                               | 20110716                         | No time left in session - previous patient overran with problems          | 1 List Overrun    | Non-Clinical         |
|                                           |                                            |                                  |                                                                           |                   |                      |

This demonstrates that everything we could do by interrogating the data warehouse directly using the tools in SQL Server, we can also do using Excel 2010 on the desktop.